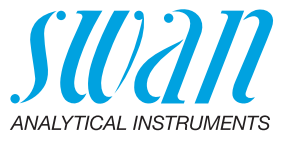

A-96.730.111 / 080623

# **Chematest 42**

**Operator's Manual** 

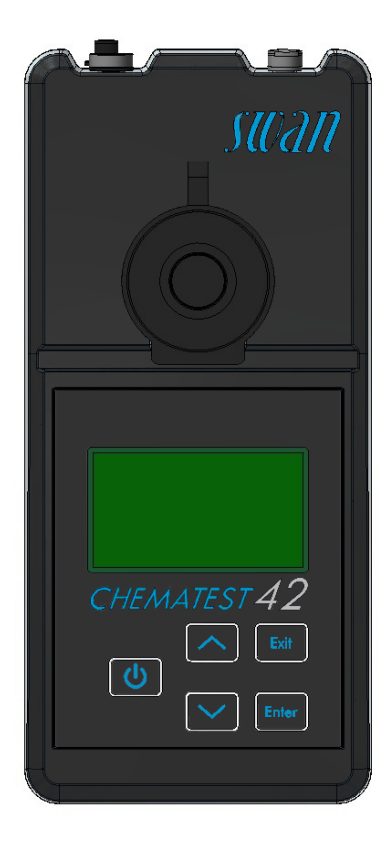

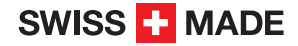

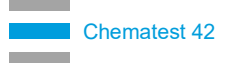

#### **Customer Support**

Swan and its representatives maintain a fully trained staff of technical specialists around the world. For any technical question, contact your nearest Swan representative, or the manufacturer:

Swan Analytische Instrumente AG Studbachstrasse 13 8340 Hinwil Switzerland

Internet: www.swan.ch E-mail: support@swan.ch

#### **Document Status**

| Title:   | Chematest 42 Operator's Manual |               |
|----------|--------------------------------|---------------|
| ID:      | A-96.730.111                   |               |
| Revision | Issue                          |               |
| 00       | March 2023                     | First edition |
|          |                                |               |
|          |                                |               |

© 2023, Swan Analytische Instrumente AG, Switzerland, all rights reserved.

This manual applies to firmware V2.10 and higher.

The information contained in this document is subject to change without notice.

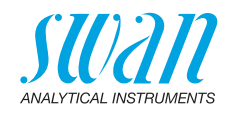

### **Table of Contents**

| 1.                                                                        | Safety Instructions                                                                                                    | 4                                                   |
|---------------------------------------------------------------------------|----------------------------------------------------------------------------------------------------|-----------------------------------------------------|
| <b>2.</b><br>2.1.<br>2.2.<br>2.3.<br>2.4.                                 | Product Description<br>Instrument Overview<br>Keys<br>Display<br>CT App                                                                                                    | <b>6</b><br>6<br>7<br>8<br>9                        |
| <b>3.</b><br>3.1.<br>3.2.<br>3.3.<br>3.4.<br>3.5.<br>3.6.<br>3.7.<br>3.8. | Initial Setup         Selecting the Language.         Setting Time and Date.         Setting up ID and User List.         Activating Expert Mode         Setting up Favorites List with Fixed Entries         Further Settings.         Sensor Calibration.         Selecting Method for Turbidity Measurement | <b>10</b><br>10<br>10<br>11<br>11<br>11<br>12<br>12 |
| <b>4.</b><br>4.1.<br>4.2.<br>4.3.<br>4.4.<br>4.5.                         | Photometry         Basic Rules for Photometry.         How To Use Reagents         Notes on Individual Methods.         Performing a Photometric Measurement.         Automatic Shutoff                                                                                                    | <b>13</b><br>13<br>14<br>15<br>16<br>19             |
| <b>5.</b><br>5.1.<br>5.2.<br>5.3.<br>5.4.                                 | Turbidity         Basic Rules for Turbidity         How to Maintain Measurement Accuracy         Performing a Turbidity Measurement         Automatic Shutoff                                                                                                    | <b>20</b><br>20<br>21<br>22<br>22                   |
| <b>6.</b><br>6.1.<br>6.2.<br>6.3.<br>6.4.                                 | pH and Redox         Basic Rules for pH and Redox         Performing a pH Measurement         Performing a Redox Measurement         Automatic Shutoff                                                                                                    | <b>23</b><br>23<br>24<br>24<br>25                   |
| <b>7.</b><br>7.1.<br>7.2.<br>7.3.                                         | Conductivity.<br>Basic Rules for Conductivity<br>Performing a Conductivity Measurement<br>Automatic Shutoff                                                                                                    | <b>26</b><br>26<br>27<br>28                         |

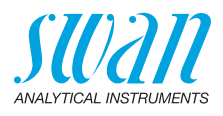

| <ol> <li>Additional Parameters</li> <li>Determination of Acid Binding Capacity ACD pH 4.3.</li> </ol>                                                                                                    |                   | <b>29</b><br>29                                     |
|----------------------------------------------------------------------------------------------------|-------------------|-----------------------------------------------------|
| 9.         Data Management           9.1.         Display of Data History on the Chematest 42           9.2.         Data Transfer to CT App                                                                                                    |                   | <b>30</b><br>30<br>30                               |
| 10. Maintenance         10.1. Photometer Verification         10.2. Turbidimeter Verification         10.2.1 Overview of Verification Procedures         10.2.2 Verification Using a Sealed Standard         10.2.3 Wet Verification         10.4. Offset Determination (Turbidity)         10.5. Calibration of Turbidity Measurement         10.6. Cleaning the Instrument         10.7. Calibration of pH and Redox Sensors         10.7.1 Calibration of the pH Sensor         10.8. Calibration of the Conductivity Sensor         10.9. Verification of the Conductivity Sensor         10.10.Cleaning the Conductivity Sensor         10.11.Setting Time and Date |                   | <b>31</b> 32 32 32 33 34 36 37 38 39 40 41 42 43 43 |
| <b>11.</b> Troubleshooting.         11.1. Instrument Errors         11.2. Photometric Measurements         11.3. Turbidity Measurements         11.4. Sensor-Based Measurements                                                                                                    | · · · · · · · · · | <b>44</b><br>45<br>46<br>48                         |
| 12. Menu Explanations                                                                                                    |                   | 50                                                  |
| <b>13.</b> Part Numbers         13.1. Reagents         13.2. Accessories         13.3. Spare Parts and Consumables                                                                                                    |                   | <b>61</b><br>61<br>62<br>63                         |
| 14. Technical Data         14.1. Instrument Specifications         14.2. List of Photometric Methods         14.3. Nephelometry Specifications         14.4. Sensor Specifications         14.4.1 pH and Redox         14.4.2 Conductivity                                                                                                    |                   | <b>64</b><br>65<br>66<br>67<br>67<br>68             |

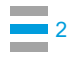

## **Chematest 42**

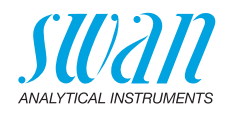

| 14.5. Scope of Supply | 69 |
|-----------------------|----|
| Appendix: CT App      | 70 |

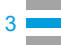

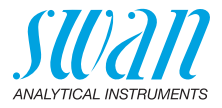

## **Operator's Manual**

## 1. Safety Instructions

For safe instrument operation, you must read and understand the instructions in this manual.

#### Warning notices

The symbols used for safety-related notices have the following meaning:

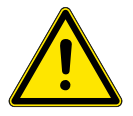

#### WARNING

Severe injuries or damage to the equipment can occur if such warnings are ignored.

· Follow the prevention instructions carefully.

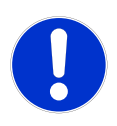

#### CAUTION

Damage to the equipment, minor injury, malfunctions or incorrect process can be the consequence if such warnings are ignored.

· Follow the prevention instructions carefully.

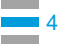

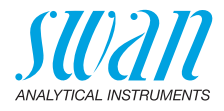

#### Reagents

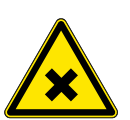

## WARNING

Multiple Hazards For safe handling of the reagents, you must read and understand the corresponding Material Safety Data Sheets (MSDS). These can be downloaded from www.swan.ch.

#### **General Handling Guidelines**

- Only charge the instrument using a standard type A USB socket and the supplied USB cable.
- Protect from heat and splash water during charging.
- When no charging or sensor cable is connected, close both sockets with the covers.
- Do not expose the instrument to direct sunlight or other sources of heat, especially when charging.
- The housing of the Chematest 42 must not be opened except for the housing parts specified in the maintenance chapter.
- The battery must only be replaced by authorized service personnel.

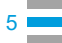

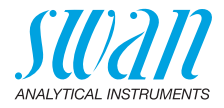

## 2. Product Description

## 2.1. Instrument Overview

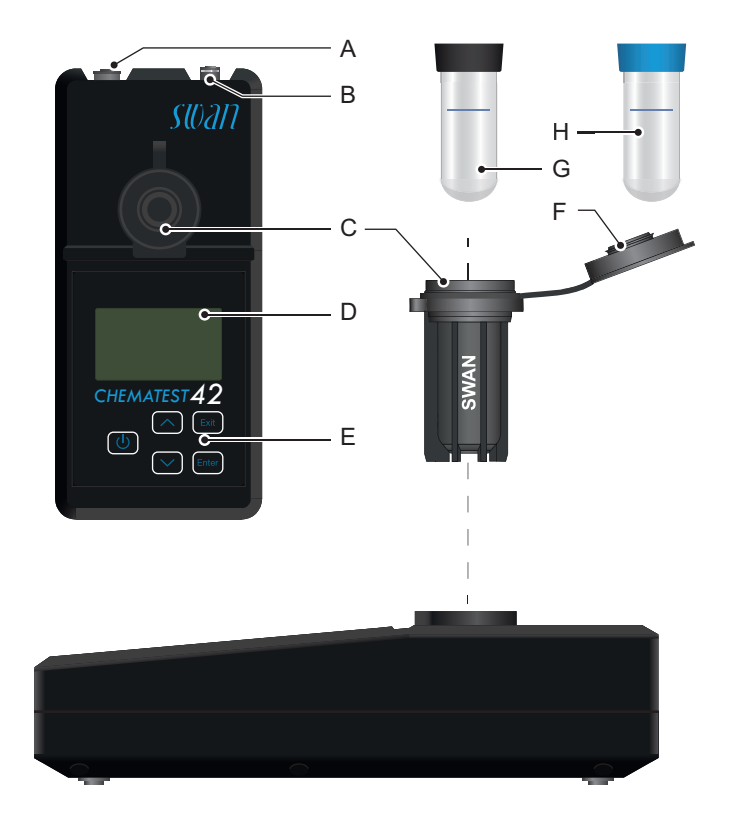

- A Sensor socket
- **B** Charging socket
- **C** Cuvette adapter
- **D** Display
- E Keypad

6

- F Cuvette cap
- **G** Turbidity cuvette (black coding ring)
- *H* Photometry cuvette (blue coding ring)

## Chematest 42 Product Description

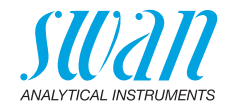

## 2.2. Keys

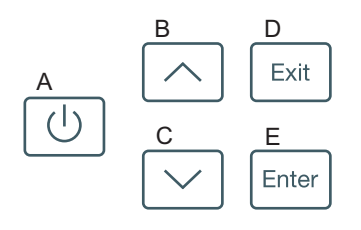

#### A POWER

to power on or off the instrument

#### B ARROW UP

to move up in a menu list and to increase digits

#### C ARROW DOWN

to move down in a menu list and to decrease digits

#### D EXIT

to exit a menu or command to move back to the previous menu level

#### E ENTER

to open a selected sub-menu to accept an entry

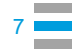

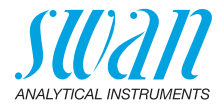

## 2.3. Display

Once the instrument has started up, the main menu is displayed. The main menu is organized as follows:

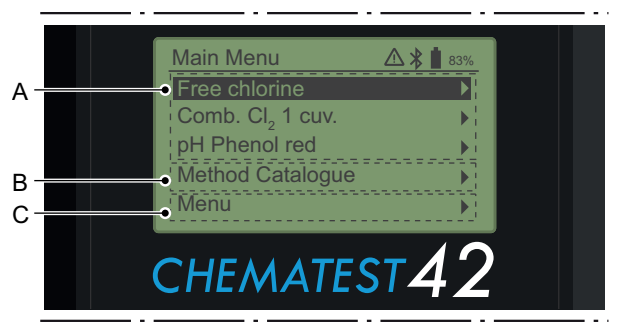

#### A Favorites list

The favorites list provides quick access to frequently used methods. Depending on the configuration, it contains either

- the last three methods selected from the method catalogue [B] (default setting) or
- three methods that are defined by the user.

To define the methods that appear in the favorites list, proceed according to Initial Setup, p. 10.

#### B Method catalogue

List of all available methods.

C Menu

Access to further instrument functions. Detailed descriptions of all functions can be found in chapter Menu Explanations, p. 50.

- **Symbols** The symbols displayed in the top right corner have the following meaning:
  - ▲ Alarm active. See <Menu>/<Diagnostics>/<Alarms> to see all active alarms.
  - Bluetooth activated
  - Battery status (remaining capacity in %)

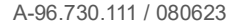

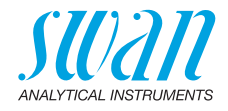

## 2.4. CT App

The CT App is a software for communication between the Chematest 42 and a mobile device or PC. The app includes the following functions:

- Transfer of the stored measurements and export to a CSV or Excel file
- · Editing the user list
- · Editing the ID list
- Switching between different language packs and language selection

For information on installing and using the app, see Appendix: CT App, p. 70.

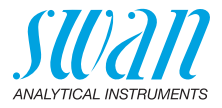

## 3. Initial Setup

### 3.1. Selecting the Language

Select the applicable language from <Menu>/<Settings>/ <Miscellaneous>/<Language>.

If the required language is not available on the Chematest 42, the CT App can be used to install a different language pack. See Language packs, p. 72 for details.

## 3.2. Setting Time and Date

Set time and date under <Menu>/<Maintenance>/<Set Time>.

## 3.3. Setting up ID and User List

Selecting the attributes to be saved

**g** Navigate to <Menu>/<Settings>/<Identification>/<Attribute> and select which attributes should be saved with each measurement:

- none
- user
- ID or
- user and ID.

## **Entering the ID** If applicable, enter the user and ID lists. The user and ID lists can be edited using the CT App:

- Edit ID list
- Edit User list

Alternatively, the user and ID lists can be entered directly on the Chematest 42 via the menu items

<Menu>/<Settings>/<Identification>/<ID List> and <Menu>/<Settings>/<Identification>/<List of Users>.

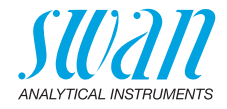

## 3.4. Activating Expert Mode

The user can choose between two types of method guidance for photometric measurements. This setting can be changed under </br>

 Inactive (default setting): In this mode, the Chematest 42 displays detailed on-screen instructions. Recommended for inexperienced users.

Active:

In this mode, the Chematest 42 displays the instructions in shortened form and requires as few confirmations from the user as possible.

## 3.5. Setting up Favorites List with Fixed Entries

By default, the instrument is configured to display the last three methods selected from the method catalogue [B] in the favorites list. With this configuration, the favorites list is automatically adjusted each time a method is selected from the method catalogue.

Alternatively, it is possible to set up a favorites list with fixed entries. To do this, perform the following steps:

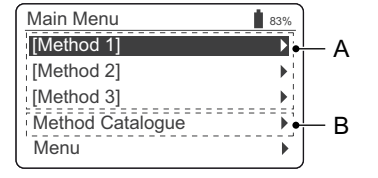

A Favorites listB Method catalogue

- 1 Select the required methods from the method catalogue [B] in reverse order: First method 3, then method 2, then method 1. The measurements can be canceled immediately after selection by pressing [Exit].
- 2 Navigate to <Menu>/<Settings>/<Miscellaneous>/<Method save> and select "No".
  - ⇒ The favorites list contains the three methods just selected and will remain in this state.

## 3.6. Further Settings

Detailed descriptions of all instrument settings can be found in chapter Menu explanation, subsection 4 Settings, p. 55.

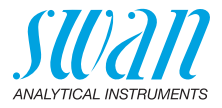

## 3.7. Sensor Calibration

Before first use, calibrate your pH and redox sensors. See Calibration of the pH Sensor, p. 39 and Calibration of the Redox Sensor, p. 40.

**Note:** The rubber caps that the pH and redox sensors are delivered with can be disposed of. Only use the specially designed storage container for the storage of pH and redox sensors.

## 3.8. Selecting Method for Turbidity Measurement

Select ISO 7027-1 or EPA 180.1 from <Menu>/<Settings>/<Sensors>/<Turbidity>/<Method.>.

Depending on the method selected, the turbidity is automatically displayed in FNU (ISO 7027) or NTU (EPA 180.1). If required, the unit can be selected manually from <Menu>/<Settings>/<Units>/<Turbidity>..

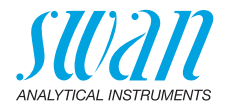

## 4. Photometry

### 4.1. Basic Rules for Photometry

The precision and repeatability of a photometric determination depends greatly on the operator's technique. Please observe the following rules:

#### Always use clean utensils

Residues from previous measurements can falsify the results. The cuvette cap and all utensils such as syringes or cuvettes must be rinsed with clean water after each measurement. Rinse the cuvette additionally with the sample 2 to 3 times before each measurement. Remove the cuvette from the adapter before emptying it. Otherwise, it may fall out of the adapter.

#### Keep the outside of the cuvette clean and dry

Keep the cuvette free of fingerprints and dry the outside of the cuvette before inserting it into the cuvette adapter.

If condensation occurs on the cuvette (cold sample in a warm environment), wipe it off and carry out the measurement as quickly as possible.

#### **Observe proper sampling**

Take the water samples about 10 cm below the water surface and about 50 cm from the edge of the pool. Allow as little time as possible to elapse between taking the sample and making the measurement.

#### Observe proper dosing and mixing

Use the 10 ml syringe for exact dosing of the sample. Rinse the syringe several times with the sample. When filling the syringe, make sure that there are no air bubbles and that the volume is 10 ml.

The order in which sample and reagents are added to the cuvette varies from method to method. If the reagents are added to the cuvette after the sample, special care must be taken to ensure that the sample and the reagents mix well.

#### **Observe reaction times**

With most methods, the measurement can be carried out immediately after the reagents have been added and mixed with the sample. If a reaction time is required, this is indicated on the screen.

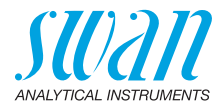

### 4.2. How To Use Reagents

Whenever possible, Swan supplies reagents in liquid form, as used in professional laboratories. We believe that the disadvantage of shorter shelf life is more than compensated for by the ease of use compared to tablets or powders.

The OXYCON-DPD reagent is delivered in two small bottles to increase shelf life. One contains DPD as powder (DPD 1a), the other contains the solvent (DPD 1b). Before use, fill the contents of DPD 1b into DPD 1a, close the bottle with the drop counter and shake firmly until the DPD powder has completely dissolved. Write the mixing date on the bottle. The prepared reagent can be stored at room temperature for 2 months.

The reagents OXYCON START and OXYCON 2 have a shelf life of at least 6 months. They will last a year if handled carefully and stored at 5 °C. With the blister pack, all reagents can be taken out of the case at once and placed in the refrigerator.

To dispense the necessary number of drops, hold the bottle at a 45° angle. Before proceeding with the measurement, make sure that the reagents are well mixed with the sample.

The Chematest 42 is calibrated against Swan's OXYCON reagents. Accuracy may suffer severely if reagents from other sources are used.

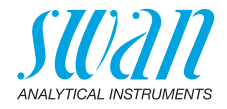

### 4.3. Notes on Individual Methods

#### Free chlorine and cyanuric acid

When free chlorine is determined in the presence of cyanuric acid, two forms of chlorine are measured: free chlorine and chlorine bound to cyanuric acid. To determine the disinfection capacity of the water, the concentration of cyanuric acid must also be measured and the result of the chlorine determination must be corrected as follows:

| Cyanuric acid                                             | 20 mg/l | 30 mg/l | 50 mg/l | 70 mg/l |
|-----------------------------------------------------------|---------|---------|---------|---------|
| Percentage of free<br>chlorine in the mea-<br>sured value | 50 %    | 43%     | 26%     | 19%     |

#### **Combined chlorine** The method catalogue of the Chematest 42 contains two options for measuring combined chlorine:

- with one cuvette or
- with two cuvettes.

Apart from the fact that one or two cuvettes are used, the two methods are identical. Measuring with only one cuvette is faster and requires less reagents. However, some standards require measurement with two cuvettes. The selection of the method should be based on the site-specific requirements.

**Ozone** Ozone decomposes in a very short time and is usually only present in traces. It is essential to rinse the cuvette three times with the ozone-containing sample before starting the measurement. Carry out the further steps as quickly as possible, but work meticulously.

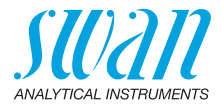

### 4.4. Performing a Photometric Measurement

#### WARNING

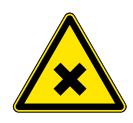

#### **Multiple Hazards**

For safe handling of the reagents, you must read and understand the corresponding Material Safety Data Sheets (MSDS). These can be downloaded from **www.swan.ch**.

General

**ral** A photometric measurement with the Chematest 42 consists of the following steps:

- Step 1: Zero measurement
- Step 2: Addition of reagents and subsequent measurement (for some methods with further intermediate steps and/or reaction times)
- Step 3: Display and storage of the measured results. For details on the result screen, see example on 18.

All photometric measurements are completely menu-driven. Just select the corresponding method on the main screen or in the menu catalogue and follow the instructions on the screen.

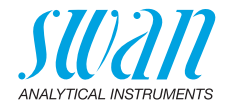

Wait for instructions

Example: Measurement of free chlorine

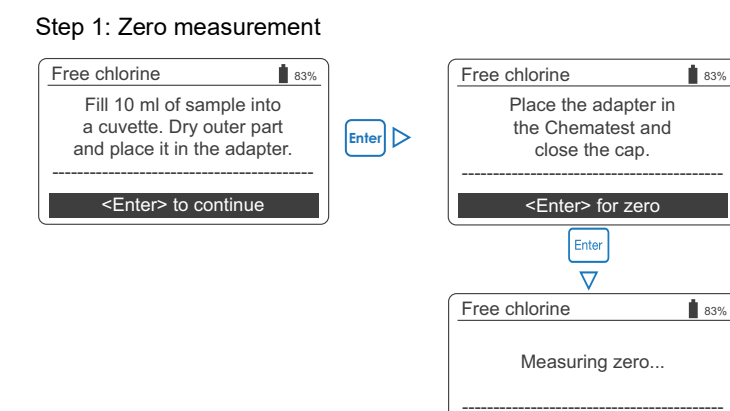

#### Step 2: Addition of reagents and subsequent measurement

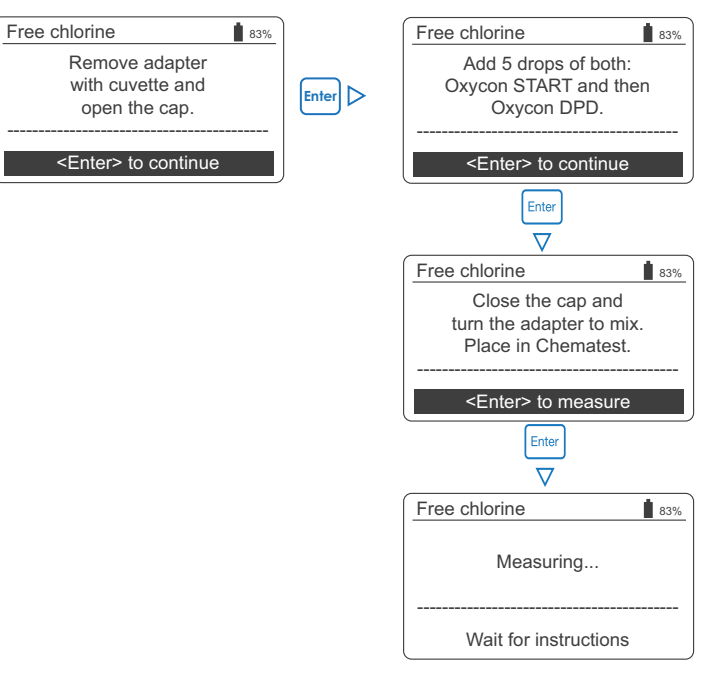

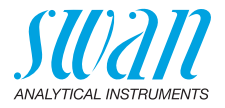

#### Step 3: Display and storage of the measured results

|            | . ,                   |                   |
|------------|-----------------------|-------------------|
| Free ch    | lorine                | 83%               |
|            | 0.2                   | 26 <sub>ppm</sub> |
|            |                       | Save              |
| Free ch    | lorine                | 83%               |
|            | Please sel            | ect               |
| ID<br>User | L                     | ID1<br>Jser1      |
| <          | Enter> to co          | ntinue            |
|            |                       | )                 |
| Free ch    | ID I                  | 83%               |
| ID<br>User | <br>ID1<br>ID2        | )1<br>er1         |
|            | ID3                   |                   |
| <          | ID4                   | inue              |
|            |                       |                   |
| Free ch    | User                  | ↓ 83%             |
| ID         | User 1                |                   |
| User       | User 2                |                   |
| _          | User 3                | 10                |
|            | 03014                 | ie ie             |
| Free ch    | lorine                | 83%               |
|            | Please sel            | ect               |
| ID         |                       | ID1               |
| User       | U                     | Jser1             |
|            |                       |                   |
| <          | Enter> to co          | ntinue            |
| Summa      | ry                    | 83%               |
| Date, T    | me 05.1               | 11.18 15:21       |
| Free ch    | lorine C              | ).26 ppm          |
|            |                       |                   |
|            | <enter> to fi</enter> | nish              |

- Pressing [Enter] saves the measurement in the data history.
  - ⇒ The measurement is initially saved without ID and user.

**Note:** Pressing [Exit] discards the measurement.

- ⇒ Depending on the configuration, a selection dialog for user and/or ID is displayed or the summary screen is displayed directly. This can be set under Attribute, p. 57.
- If applicable:
  - Select an ID from the list.
  - Select a user from the list.

**Note:** If you press [Exit] at this point, you return to the main screen, saving the measurement without user and ID.

- Select "<Enter> to continue" and confirm with [Enter].
  - ⇒ The ID and the user are added to the entry in the data history.
- Press [Enter] to return to the main screen.

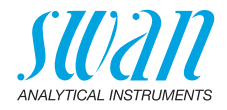

## 4.5. Automatic Shutoff

When the instrument is waiting for a user input (e.g. when the measurement result is displayed) and no key is pressed for 10 minutes, the instrument shuts off automatically to save power. This affects the storage of measurement results in the same way as pressing the [Exit] key. See Step 3: Display and storage of the measured results, p. 18 for details.

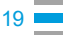

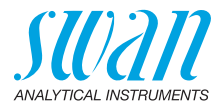

## 5. Turbidity

## 5.1. Basic Rules for Turbidity

| Use of<br>dedicated<br>cuvette          | Never use a cuvette for turbidity measurements that has already<br>been used for photometric measurements. Residues of reagents can<br>falsify the measured value.<br>For this reason, and because the offset stored in the instrument is<br>only valid for one cuvette at a time, the Chematest 42 case contains<br>a dedicated cuvette for turbidity measurements with a black coding<br>ring. |
|-----------------------------------------|----------------------------------------------------------------------------------------------------|
| Handling of<br>turbidity<br>cuvette     | Keep the cuvette free of fingerprints and dry the outside of the cuvette before inserting it into the cuvette adapter.<br>To avoid the formation of lime stains, dry the turbidity cuvette after use.                                                                                                    |
| Cold sample<br>in a warm<br>environment | If condensation occurs on the cuvette (cold sample in a warm envi-<br>ronment), let the sample stand for a few minutes until it reaches<br>room temperature.                                                                                                    |
| Proper mixing<br>of sample              | Carefully invert the cuvette at least five times before measurement to ensure uniform distribution of the suspension. Shaking should be avoided to prevent the formation of bubbles.                                                                                                    |
| Bubble-<br>containing<br>samples        | Bubbles in the sample have a scattering effect on the light beam and falsify the measured value. If the sample contains bubbles, let it stand for 10 minutes before measuring.                                                                                                    |

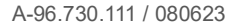

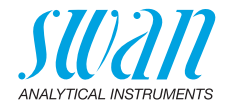

## 5.2. How to Maintain Measurement Accuracy

#### Maintenance schedule

г

It is recommended to perform the following maintenance routines regularly:

|                                            | Maintenance routine                                                                                                    | Recommended interval                                                                                                    |
|--------------------------------------------|----------------------------------------------------------------------------------------------------|----------------------------------------------------------------------------------------------------|
|                                            | Check of turbidity cuvette<br>(see <sup>■</sup> 34)                                                                                                    | <ul> <li>Weekly, if turbidity values<br/>below 0.5 FNU/NTU are to be<br/>measured.</li> <li>If the measured turbidity is higher,<br/>this interval can be extended.</li> </ul>                                                                          |
|                                            | Verification using a sealed<br>standard (see 🗎 32) or<br>wet verification (see 🖺 33)                                                                                                    | <ul> <li>Interval to be defined by user.</li> </ul>                                                                                                    |
| Regular check<br>of turbidity<br>cuvette   | A part of the measured stray li<br>walls of the cuvette and other s<br>combination of Chematest 42<br>sated by an offset stored in the                                                                                                    | ght is caused by reflections on the<br>surfaces. This value is specific to each<br>and turbidity cuvette and is compen-<br>e instrument.                                                                                                    |
|                                            | Before delivery, the offset for t<br>Chematest 42 case has alread<br>therefore ready to perform turk<br>Over time, however, the optica<br>may change, for example due<br>ommended to perform a cuvet<br>the offset is still correct.              | he turbidity cuvette contained in the<br>dy been determined. The instrument is<br>bidity measurements.<br>al properties of the turbidity cuvette<br>to small scratches. Therefore, it is rec-<br>te check regularly to check whether                    |
| Offset<br>determination                    | An offset determination is neco<br>replaced or when the cuvette<br>tive actions specified in this m<br>See also Offset Determination                                                                                                    | essary when the turbidity cuvette is<br>check fails repeatedly and the correc-<br>anual do not solve the problem.<br>(Turbidity), p. 36.                                                                                                    |
| Replacement<br>of turbidity<br>cuvette     | The turbidity cuvette should be<br>no longer possible (offset dete<br>"Signal out of range") or if the                                                                                                    | e replaced if an offset determination is<br>rmination is aborted with the message<br>cuvette shows visible damage.                                                                                                    |
| Calibration<br>(factor deter-<br>mination) | The turbidity measurement of<br>using a primary standard (form<br>ment does not require any furt<br>Instead of recalibration, it is re<br>verification using a sealed stat<br>If a recalibration is necessary<br>scribed in Calibration of Turbic | the Chematest 42 is factory-calibrated<br>hazine) prior to shipment. The instru-<br>her calibration before use.<br>commended to perform a regular<br>hdard or a wet verification.<br>for regulatory reasons, proceed as de-<br>dity Measurement, p. 37. |

21

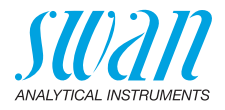

#### 5.3. Performing a Turbidity Measurement

General The turbidity measurement is completely menu-driven. Select <Turbidity ISO> or <Turbidity EPA> (depending on which method is preset) on the the main screen or in the menu catalogue and follow the instructions on the screen.

Displayed Two values are displayed at the end of a turbidity measurement:

values

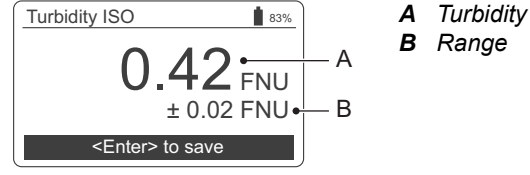

During a turbidity measurement, the Chematest 42 records multiple measuring points from which the turbidity value [A] is determined by averaging.

The range [B] shows how widely the measuring points are distributed and gives an indication of how accurate the measurement is.

#### 5.4 Automatic Shutoff

When the instrument is waiting for a user input (e.g. when the measurement result is displayed) and no key is pressed for 10 minutes, the instrument shuts off automatically to save power. This affects the storage of measurement results in the same way as pressing the [Exit] key. See Step 3: Display and storage of the measured results, p. 18 for details.

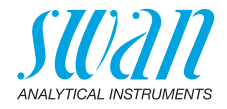

## 6. pH and Redox

### 6.1. Basic Rules for pH and Redox

**Calibration interval** To ensure correct measurement, calibrate pH and redox sensors monthly. The calibration procedure is described in Calibration of pH and Redox Sensors, p. 39.

Storage of pH and redox sensors After use, rinse the pH or redox sensor with clean water. To prevent the sensor from drying out, fill the storage container with clean water. Then slide the knurled nut [C] onto the sensor shaft, push the sensor shaft into the storage container as far as it will go and screw the knurled nut [C] tightly to seal it.

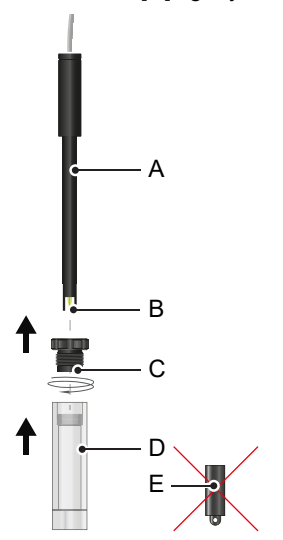

- A Sensor shaft
- B Sensor tip
- **C** Knurled nut
- **D** Sensor storage container
- E Rubber cap

**Note:** The cap [E] that the sensor is delivered with is not intended for daily use and can be disposed of.

## Electrolyte<br/>refillSwan's maintenance-free pH and redox sensors must not be refilled<br/>with electrolyte.

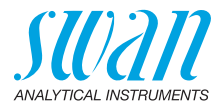

## 6.2. Performing a pH Measurement

- 1 Plug the sensor cable into the sensor socket.
- 2 Remove the storage container from the sensor.
- **3** Rinse the sensor tip with clean water and dip the sensor into the sample.
- 4 Select <pH ISE> from the main screen or from the method catalogue.

<sup>⇒</sup>The displayed pH and temperature values are updated continuously.

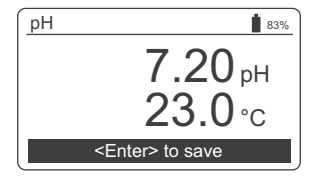

- 5 Move the sensor gently several times before letting it stand.
- 6 Wait until both the pH and the temperature value are stable. Then press [Enter] to save the result.
- 7 Next you can optionally select an ID and/or a user name. This procedure is described in detail on <a>18</a>.
- 8 After use, rinse the sensor tip with clean water.

## 6.3. Performing a Redox Measurement

- 1 Plug the sensor cable into the sensor socket.
- 2 Remove the storage container from the sensor.
- **3** Rinse the sensor tip with clean water and dip the sensor into the sample.
- 4 Select <Redox/ORP> from the main screen or from the method catalogue.

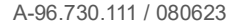

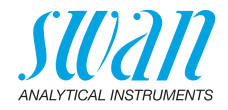

⇒ The displayed redox and temperature values are updated continuously.

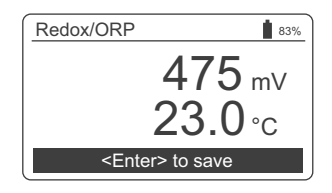

- 5 Move the sensor gently several times before letting it stand.
- **6** Wait until both the redox and the temperature value are stable. Then press [Enter] to save the result.
  - ⇒ With difficult samples, it may take 15–20 minutes until the reading is stable. With a freshly calibrated sensor, it may take even longer. If the Chematest 42 switches off before the measured value has stabilized, switch it on again and select the <Redox/ORP> method again. This will not affect the stabilization of the sensor.
- 7 Next you can optionally select an ID and/or a user name. This procedure is described in detail on 🗎 18.
- 8 After use, rinse the sensor tip with clean water.

### 6.4. Automatic Shutoff

When the instrument is waiting for a user input (e.g. when the measurement result is displayed) and no key is pressed for 10 minutes, the instrument shuts off automatically to save power. This affects the storage of measurement results in the same way as pressing the [Exit] key. See Step 3: Display and storage of the measured results, p. 18 for details.

26

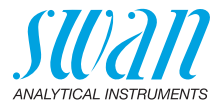

## 7. Conductivity

## 7.1. Basic Rules for Conductivity

| Calibration and verification               | The conductivity sensor of the Chematest 42 is already calibrated at the factory and the cell constant is stored in the sensor. Since the conductivity sensor does not change its properties significantly over time, a periodic recalibration is usually not necessary. Instead of recalibration, Swan recommends to perform a periodic verification as described in section Verification of the Conductivity Sensor, p. 42. If a recalibration is necessary for regulatory reasons, proceed according to Calibration of the Conductivity Sensor, p. 41. |
|--------------------------------------------|----------------------------------------------------------------------------------------------------|
| Temperature<br>equalization                | For reliable measurement results, the sensor and the sample water<br>must have the same temperature. The process of temperature<br>equalization can take up to five minutes, depending on the tempera-<br>ture difference. To accelerate this process, it is helpful to stir the<br>sample occasionally with the sensor.                                                                                                    |
| Change from<br>high to low<br>conductivity | If you change from a sample with a very high conductivity to a sample with a very low conductivity, rinse the sensor thoroughly with the low-conductivity sample before carrying out the measurement. If necessary, also unscrew the protection sleeve as described in Cleaning the Conductivity Sensor, p. 43 and rinse the internal and external threads with the low-conductivity sample. Screw the protection sleeve back on before carrying out the measurement.                                                                                     |
| Storage                                    | Rinse the conductivity sensor with clean water after use. If it is heavily contaminated, clean it according to Cleaning the Conductivity Sensor, p. 43.<br>Store the conductivity sensor dry.                                                                                                    |

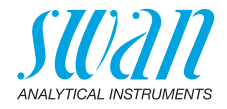

### 7.2. Performing a Conductivity Measurement

- 1 Plug the sensor cable into the sensor socket.
- 2 Rinse the sensor tip with clean water.
- **3** Immerse the sensor at least four times in the sample until the vent holes [A] are below the water surface and lift it up again to allow the sample to flow out.

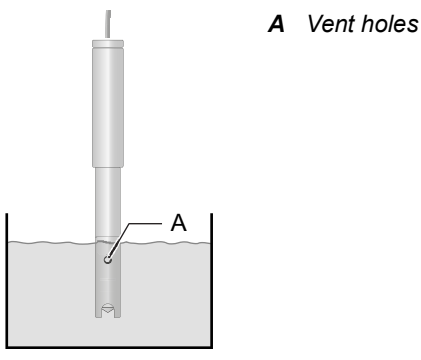

- 4 Stir the solution with the sensor for approximately five seconds.
- **5** Let the sensor stand in the sample. Make sure that the vent holes [A] are a few millimeters below the water surface.
- **6** Select <Conductivity> from the main screen or from the method catalogue.
  - ⇒ The displayed conductivity and temperature values are updated continuously.

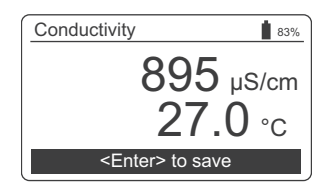

- 7 Wait until both the conductivity and the temperature value are stable. Then press [Enter] to save the result.
   ⇒ This process can take up to five minutes.
- 8 Next you can optionally select an ID and/or a user name. This procedure is described in detail on 
  <sup>■</sup> 18.
- 9 After use, rinse the sensor tip with clean water.

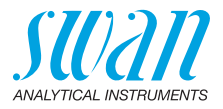

## 7.3. Automatic Shutoff

When the instrument is waiting for a user input (e.g. when the measurement result is displayed) and no key is pressed for 10 minutes, the instrument shuts off automatically to save power. This affects the storage of measurement results in the same way as pressing the [Exit] key. See Step 3: Display and storage of the measured results, p. 18 for details.

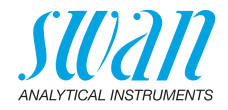

## 8. Additional Parameters

# 8.1. Determination of Acid Binding Capacity ACD pH 4.3

#### **Required** Use the following utensils from the Chematest 42 carrying case:

utensils

- cuvette
- cuvette adapter
- syringe
- **Procedure** 1 Place the cuvette in the cuvette adapter.
  - 2 Empty 10 ml of sample into the cuvette using the syringe.
  - 3 Add 5 drops of Oxycon-IN.
  - 4 Close the cap of the cuvette adapter and turn it over to mix.  $\Rightarrow$  *The solution turns blue.*
  - **5** Add Oxycon-CH drop by drop and count the exact number of drops. Mix after each drop and check the sample color.
    - ⇒ First, the sample color changes to light gray. After the required number of drops has been added, the solution turns light red.
  - 6 Once the sample has turned light red, stop reagent addition.
  - 7 From the number of drops, calculate the carbonate hardness according to the conversion factors below.

#### **Conversion** factors Each drop of Oxycon-CH corresponds to one German degree of carbonate hardness.

- 1 °dH German degree corresponds to:
  - 1,25 °eH English degrees
  - 1.78 °fH French degrees
  - 17.8 mg CaCO<sub>3</sub> per liter
  - 0.357 mmol/l acid binding capacity K<sub>S 4.3</sub>
  - 0.18 mmol/l alcaline-earth ions

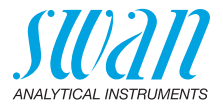

## 9. Data Management

Up to 2700 measurements are memorized. Then the oldest measurement is deleted to save the newest one.

## 9.1. Display of Data History on the Chematest 42

|                                          | <data storage="">/<data hist<="" th=""><th>ory&gt;.</th></data></data>                                                                                                    | ory>.                                                                                                    |
|------------------------------------------|----------------------------------------------------------------------------------------------------|----------------------------------------------------------------------------------------------------|
| Scrolling<br>through the<br>data history | Data History     ▲     ▲     №3%       Date, Time     20.03.19 07:59 ↑       Free chlorine     0.26 ppm       ID     ID 1       User     User 1                                                                                                    | <ul> <li>Press the ARROW DOWN and<br/>ARROW UP keys to scroll through<br/>the data history.</li> <li></li></ul>                                                        |
| Two-page<br>entries                      | Data History     5     ∎ 83%       Date, Time     20.03.19 08:25 ↑       Free chlorine     0.22 ppm       Total chlorine     0.26 ppm       Comb. chlorine     0.04 ppm <enter< td="">     △       Enter     △       Data History     5       ID     ID 1       User     User 1</enter<> | <ul> <li><enter for="" more=""> indicates that<br/>the selected entry consists of two<br/>pages. Use the ENTER key to<br/>toggle between the pages.</enter></li> </ul> |
|                                          | <enter> for more ↓</enter>                                                                                                    |                                                                                                    |

Previous measurements can be displayed under <Menu>/ <Data Storage>/<Data History>.

## 9.2. Data Transfer to CT App

The measurement history can be transferred to a mobile device or PC and converted into an Excel or CSV file using the CT App.

Start of data transfer and conversion

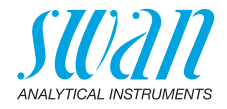

## 10. Maintenance

### 10.1. Photometer Verification

**Overview** The verification kit contains two reference cuvettes (labeled "Low" and "High") with certified reference absorptions of approximately 0.3 and 1.5 and an additional cuvette for zero point determination. The exact values are specified in the enclosed calibration certificate.

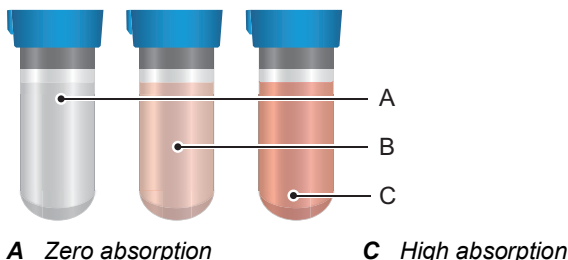

A Zero absorptionB Low absorption

Reference<br/>valuesPrior to performing the first verification and after each recertification,<br/>set the reference values for the cuvettes "Low" and "High" in<br/><Menu>/<Settings>/<Sensors>/<Photometer>.

 
 Verification procedure
 Before each use, check the expiration date on the calibration certificate. If the expiration date has passed, send the verification kit to Swan for recertification.

 To start the verification, navigate to <Menu>/<Maintenance>/

</t

Repeat the same procedure with the cuvette "High".

Verification<br/>historyCan be reviewed in <Menu>/<Data Storage>/<Ver. History>.Up to 64 verifications are memorized. Then the oldest verification is<br/>deleted to save the newest one.

C High absorp

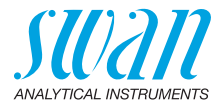

### 10.2. Turbidimeter Verification

#### 10.2.1 Overview of Verification Procedures

To check the instrument performance, the Chematest 42 provides the following procedures:

- Verification using a sealed standard: Measurement using a sealed cuvette filled with a certified, stabilized formazine standard. Four different cuvettes with turbidity values of approximately 0, 1, 10 or 100 FNU/NTU are available. See Verification Using a Sealed Standard, p. 32.
- Wet verification: Measurement with a formazine standard of choice. See Wet Verification, p. 33.

#### 10.2.2 Verification Using a Sealed Standard

Reference values and matching Prior to performing the first verification, set the reference values for the standards in <Menu>/<Settings>/<Sensors>/<Turbidity>/<Verikits>. Then, perform the matching procedure with each standard. To start the matching procedure, select <Settings>/<Sensors>/ <Turbidity>/<Matching>.

**Verification** Allow the standard to reach ambient temperature before use.

**procedure** To start the verification, navigate to <Menu>/<Maintenance>/ <Verification>/<Turbidity>/<Verification>. Select a cuvette and follow the instructions on the screen.

#### Note:

- Handling of 1, 10 and 100 FNU sealed standards: Carefully invert the cuvette 3 times before measurement to obtain a homogeneous distribution of the suspension. Do not shake.
- Handling of 0 FNU sealed standard: The 0 FNU standard does not require mixing. Let it stand for five minutes before measurement to allow all air bubbles to escape.

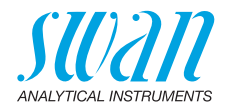

| Verification<br>history               | Can be reviewed in <menu>/<data storage="">/<verif. history="">/<br/><turbidity>/<verification>.</verification></turbidity></verif.></data></menu>                                                                                                    |  |  |
|---------------------------------------|----------------------------------------------------------------------------------------------------|--|--|
| -                                     | Up to 64 verifications are memorized. Then the oldest verification is deleted to save the newest one.                                                                                                    |  |  |
| Storage                               | The sealed standards have a shelf life of one year. Store them in a place protected from sunlight, preferably in the refrigerator at $5-10$ °C.                                                                                                    |  |  |
| 10.2.3                                | Wet Verification                                                                                                    |  |  |
| Handling of<br>formazine<br>standards | Formazine standards must be mixed before use to obtain an even distribution of the suspension. For this purpose, gently turn over the bottle at least 20 times and then let it stand for at least 2 minutes to allow all air bubbles to escape. Strong shaking should be avoided, as this creates more air bubbles, which affect the measurement. The 20 FNU/NTU formazine standard offered by Swan has a shelf life of one year. Store it in a place protected from sunlight, preferably in the refrigerator at $5-10$ °C. |  |  |
| Preparation                           | Create a separate ID for verification measurements and activate<br>query of the ID. These settings can be made under the menu items<br><menu>/<settings>/<identification>/<attributes> and<br/><menu>/<settings>/<identification>/<id list="">.</id></identification></settings></menu></attributes></identification></settings></menu>                                                                                                    |  |  |
| Verification                          | 1 Allow the standard to reach ambient temperature before use.                                                                                                    |  |  |
| procedure                             | 2 Select <turbidity iso=""> or <turbidity epa=""> (depending on which method is preset) on the the main screen or in the menu catalogue and follow the instructions on the screen.</turbidity></turbidity>                                                                                                    |  |  |
|                                       | <b>3</b> Assign the previously configured ID to the measurement.                                                                                                    |  |  |
| Data History                          | Can be reviewed in <menu>/<data storage="">/<data history="">.</data></data></menu>                                                                                                    |  |  |
|                                       |                                                                                                    |  |  |

33 🗖

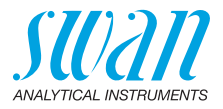

### 10.3. Check of Turbidity Cuvette

- **Overview** During the cuvette check, a measurement with particle-free water is performed. The difference in FNU/NTU between this measurement and the offset stored in the instrument is displayed on the results screen.
- Cuvette check
   To start the cuvette check, navigate to <Menu>/<Maintenance>/

   procedure
   Verification>/<Turbidity>/<Cuvette check> and follow the instructions on the screen.

Also follow the instructions for production of particle-free water below.

Production of<br/>particle-freeUse the 20 ml syringe, a syringe filter and drinking water to produce<br/>particle-free water.

water

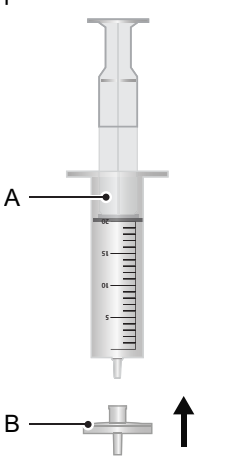

A 20 ml syringe B Syringe filter

- 1 Draw the water into the syringe [A]
- 2 Place the filter [B] on the syringe
- 3 Push the water through the filter.

**Note:** One filter can be used for 100 ml of water before it needs to be replaced. This is enough for approximately two measurements with particle-free water (including rinsing of the cuvette).

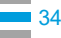
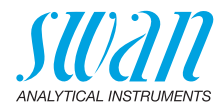

| What to do if<br>the cuvette<br>check fails? | <ul> <li>If the cuvette check fails, try the following corrective actions and repeat the cuvette check:</li> <li>Thoroughly clean the inside and outside of the cuvette.</li> <li>It is possible that the water used still contains particles. Try a new filter or different water.</li> </ul>       |
|----------------------------------------------|----------------------------------------------------------------------------------------------------|
|                                              | <ul> <li>It is possible that the water used contains bubbles. Let the water<br/>stand for 10 minutes to allow all air bubbles to escape.</li> <li>If the cuvette check cannot be completed successfully, the offset<br/>must be redetermined. See Offset Determination (Turbidity), p. 36</li> </ul> |
| Verification<br>history                      | Can be reviewed in <menu>/<data storage="">/<verif. history="">/<br/><turbidity>/<cuvette check="">.<br/>Up to 64 cuvette checks are memorized. Then the oldest cuvette<br/>check is deleted to save the newest one.</cuvette></turbidity></verif.></data></menu>                                    |

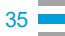

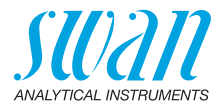

## 10.4. Offset Determination (Turbidity)

| Overview | The offset compensates the influence of the cuvette on the turbidity measurement. It consists of a measurement of particle-free water and the result is displayed in mV. |
|----------|----------------------------------------------------------------------------------------------------|
|          | The offset must be determined in the following cases:                                                                                                    |

- When the turbidity cuvette is replaced.
- When the cuvette check repeatedly fails and the corrective actions specified in What to do if the cuvette check fails?, p. 35 do not solve the problem.

| Offset<br>determination<br>procedure                   | To start the offset determination, navigate to <menu>/<maintenance><br/><calibration>/<turbidity>/<offset> and follow the instructions on the<br/>screen.<br/>Also follow the instructions in Production of particle-free water, p. 34</offset></turbidity></calibration></maintenance></menu> |  |
|--------------------------------------------------------|----------------------------------------------------------------------------------------------------|--|
| What to do if<br>the offset<br>determination<br>fails? | If the offset determination fails (error message "Signal out of range."<br>is displayed), the turbidity cuvette needs to be replaced.<br>Subsequently, an offset determination must be performed with the<br>new turbidity cuvette.                                                            |  |
| Calibration<br>history                                 | Can be reviewed in <menu>/<data storage="">/<calibration history="">/<br/><turbidity>/<offset>.<br/>Up to 64 offset determinations are memorized. Then the oldest offset<br/>determination is deleted to save the newest one.</offset></turbidity></calibration></data></menu>                 |  |

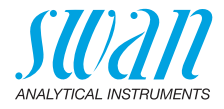

## 10.5. Calibration of Turbidity Measurement

| Reference<br>value                    | Any formazine standard with a turbidity value between 10 and 1000 FNU/NTU can be used for calibration. Program the reference value under <menu>/<settings>/<sensors>/<turbidity>/<cal. std.="">.</cal.></turbidity></sensors></settings></menu>                            |
|---------------------------------------|----------------------------------------------------------------------------------------------------|
| Handling of<br>formazine<br>standards | Formazine standards must be mixed before use to obtain an even<br>distribution of the suspension. For this purpose, gently turn over the<br>bottle at least 20 times and then let it stand for at least 2 minutes to<br>allow all air bubbles to escape.                   |
|                                       | Strong shaking should be avoided, as this creates more air bubbles, which affect the measurement.                                                                                                    |
|                                       | The 20 FNU/NTU formazine standard offered by Swan has a shelf life of one year. Store it in a place protected from sunlight, preferably in the refrigerator at $5-10$ °C.                                                                                                  |
| Procedure                             | To start the factor calibration, navigate to <menu>/<maintenance>/ <calibration>/<turbidity>/<factor>.</factor></turbidity></calibration></maintenance></menu>                                                                                                    |
| Calibration<br>history                | Can be reviewed in <menu>/<data storage="">/<calibration history="">/<br/><turbidity>/<factor>.<br/>Up to 64 factor calibrations are memorized. Then the oldest factor<br/>calibration is deleted to save the newest one.</factor></turbidity></calibration></data></menu> |

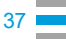

38

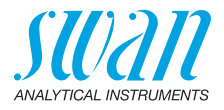

## 10.6. Cleaning the Instrument

**Photometer compartment compartment** 

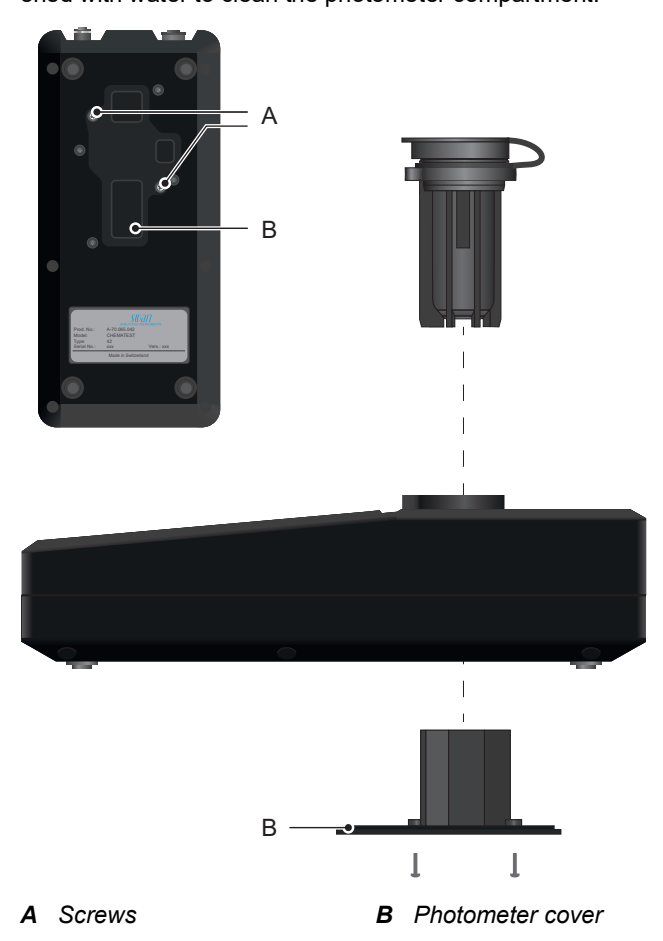

**Outside of** If reagents drip onto the housing, wipe them off quickly with a soft cloth moistened with water.

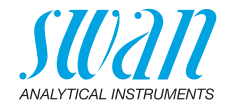

## 10.7. Calibration of pH and Redox Sensors

#### 10.7.1 Calibration of the pH Sensor

Calibration The calibration is carried out using two calibration solutions. The instrument is factory programmed for the use of calibration solutions solutions with pH 7 (standard 1) and 9 (standard 2) supplied by Swan. If other calibration solutions are used, the corresponding temperature curves can be entered under <Settings>/<Sensors>/ <Electrode>/<pH>/<Standards>. Use the standards at room temperature. Be careful not to interchange the bottle caps of the standards. Procedure 1 Plug the sensor cable into the sensor socket. 2 Select <Menu>/<Maintenance>/<Calibration>/<Electrode>/<pH> and follow the instructions on the screen. Calibration If the calibration is aborted with the message "Offset error!" or "Slope error!". errors Make sure that the correct standard solutions have been measured in the correct order. Carefully clean the sensor tip with a paper tissue. Repeat the calibration with new standard solutions. If the above steps do not help, the sensor is defective and must be replaced. History The calibration history of the pH sensor is stored in the internal memory of the Chematest 42 and can be reviewed in <Menu>/ <Data Storage>/<Calibration History>/<Sensors>/<pH>. Up to 64 calibrations are memorized. Then the oldest calibration is deleted to save the newest one.

40

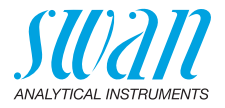

#### 10.7.2 Calibration of the Redox Sensor

| Calibration<br>solution | The instrument is factory programmed to use the 475 mV standard solution supplied by Swan.<br>If a different standard solution is used, enter the mV value under <settings>/<sensors>/<electrode>/<redox orp="">/<standards>.<br/>Use the standard at room temperature.</standards></redox></electrode></sensors></settings>                                                   |  |
|-------------------------|----------------------------------------------------------------------------------------------------|--|
| Procedure               | 1 Plug the sensor cable into the sensor socket.                                                                                                    |  |
|                         | 2 Select <menu>/<maintenance>/<calibration>/<electrode>/<re-<br>dox/ORP&gt; and follow the instructions on the screen.</re-<br></electrode></calibration></maintenance></menu>                                                                                                    |  |
| Calibration<br>errors   | <ul> <li>If the calibration is aborted with the message "Offset error!":</li> <li>Make sure that the correct standard solution has been measured.</li> <li>Carefully clean the sensor tip with a paper tissue.</li> <li>Repeat the calibration with a new standard solution.</li> <li>If the above steps do not help, the sensor is defective and must be replaced.</li> </ul> |  |
| History                 | The calibration history of the redox sensor is stored in the internal memory of the Chematest 42 and can be reviewed in <menu>/ <data storage="">/<calibration history="">/<sensors>/<redox orp="">. Up to 64 calibrations are memorized. Then the oldest calibration is deleted to save the newest one.</redox></sensors></calibration></data></menu>                         |  |

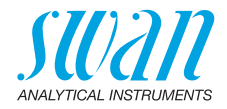

## 10.8. Calibration of the Conductivity Sensor

| Calibration<br>solution     | The calibration is carried out using a 0.01 mol KCl solution.<br>Use the calibration solution at a temperature between 18 °C and<br>30 °C and allow it to reach room temperature before use.                                                                                                    |  |  |
|-----------------------------|----------------------------------------------------------------------------------------------------|--|--|
| Procedure                   | 1 Plug the sensor cable into the sensor socket.                                                                                                    |  |  |
|                             | 2 Select <menu>/<maintenance>/<calibration>/<electrode>/<br/><conductivity> and follow the instructions on the screen.</conductivity></electrode></calibration></maintenance></menu>                                                                                                    |  |  |
| Calibration<br>errors       | <ul> <li>If the calibration is aborted with the message "Calibration error!":</li> <li>Make sure that the correct standard solution has been measured.</li> <li>Clean the sensor as described in Cleaning the Conductivity Sensor, p. 43.</li> </ul>                                                                                                    |  |  |
|                             | <ul> <li>Repeat the calibration with a new standard solution.</li> </ul>                                                                                                    |  |  |
| History                     | The calibration history is stored in the conductivity sensor's internal<br>memory and can be reviewed in <menu>/<data storage="">/<br/><calibration history="">/<sensors>/<conductivity> while the conduc-<br/>tivity sensor is plugged in.<br/>Up to 64 calibrations are memorized. Then the oldest calibration is<br/>deleted to save the newest one.</conductivity></sensors></calibration></data></menu> |  |  |
| Resetting the cell constant | To return to the original, factory-set cell constant and to delete the calibration history, plug in the sensor and select <settings>/ <sensor>/<electrode>/<conductivity>/<reset cell="" constant="">.</reset></conductivity></electrode></sensor></settings>                                                                                                    |  |  |

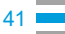

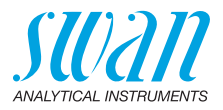

| 10.9.                  | Verification of the Conductivity Sensor                                                                                                    |  |
|------------------------|----------------------------------------------------------------------------------------------------|--|
| Calibration solution   | The 0.01 mol KCl calibration solution can also be used for a verifica-<br>tion measurement.<br>Use the calibration solution at a temperature between 21 °C and $30$ °C and allow it to reach from temperature before use |  |
|                        | <i>Note:</i> The described verification procedure only works within the specified temperature range in which the relationship between conductivity and temperature is linear.                                            |  |
| Preparations           | Make the following settings before performing the verification mea-<br>surement:                                                                                                    |  |
|                        | 1 From <menu>/<settings>/<sensors>/<conductivity>/<temp. comp.="">, select the setting "Coefficient".</temp.></conductivity></sensors></settings></menu>                                                                 |  |
|                        | 2 Set the coefficient to 1.95%.                                                                                                    |  |
|                        | 3 Create a separate ID for verification measurements and activate<br>query of the ID. These settings can be made under the menu<br>items                                                                                 |  |
|                        | <pre><menu>/<settings>/<identification>/<attributes> and <menu>/<settings>/<identification>/<id list="">.</id></identification></settings></menu></attributes></identification></settings></menu></pre>                  |  |
| Verification procedure | 1 Carry out the measurement as described in Performing a Con-<br>ductivity Measurement, p. 27.                                                                                                    |  |
|                        | <b>2</b> Assign the previously configured ID to the measurement.                                                                                                    |  |
|                        | <b>3</b> After completing the verification measurement, reset the temperature compensation to the previous setting.                                                                                                    |  |
|                        |                                                                                                    |  |

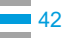

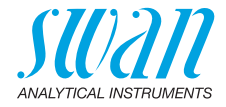

## 10.10. Cleaning the Conductivity Sensor

To clean the conductivity sensor, proceed as follows:

1 Unscrew the protection sleeve [C].

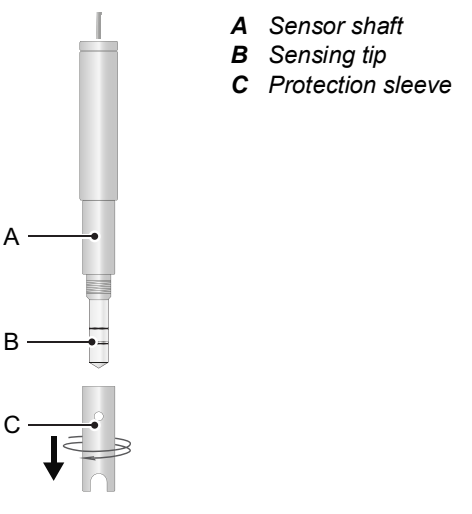

- **2** Clean the sensing tip [B] and the inner side of the protection sleeve [C] with a soft brush and a household detergent.
- **3** Rinse the sensing tip and the protection sleeve with clean water.
- 4 Screw the protection sleeve finger-tight onto the sensor.

## 10.11. Setting Time and Date

The correct setting of the clock is important for the identification of stored measurements. It is therefore recommended to check the date and time setting regularly.

The time and date can be set under the menu item <Menu>/ <Maintenance>/<Set Time>.

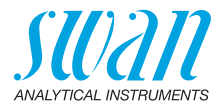

## 11. Troubleshooting

This chapter contains some hints to facilitate troubleshooting. For detailed information on handling and cleaning parts, see Maintenance, p. 31. For detailed information on programming the instrument, see Menu Explanations, p. 50.

## 11.1. Instrument Errors

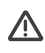

44

When this symbol is displayed at the top of the screen, the instrument has an error. Navigate to <Menu>/<Diagnostics>/<Alarms>/ <Pending errors> to see the error message.

| Error | Description   | Corrective action                                                                                                    |
|-------|---------------|----------------------------------------------------------------------------------------------------|
| E001  | Bluetooth     | <ul> <li>Check if the installed firmware version<br/>supports data exchange with the CT App.<br/>See Appendix: CT App, p. 70 for<br/>requirements.</li> <li>Switch the instrument on and off and check</li> </ul> |
|       |               | if the error disappears.                                                                                                    |
|       |               | – Call support.                                                                                                    |
| E002  | IC ADC        | – Call support.                                                                                                    |
|       |               | <ul> <li>Send the instrument back to Swan.</li> </ul>                                                                                                    |
| E003  | Factory data  | <ul> <li>Call support.</li> <li>Send the instrument back to Swan.</li> </ul>                                                                                                    |
| E004  | Invalid time  | <ul> <li>Set time and date under <menu>/</menu></li> <li><maintenance>/<set time="">.</set></maintenance></li> </ul>                                                                                              |
| E017  | Events erased | <ul> <li>This message informs that the measured data have been deleted by calling the "Set to factory defaults" function.</li> <li>No action necessary.</li> </ul>                                                |

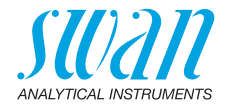

## 11.2. Photometric Measurements

#### Measurement cannot be

started

Error message "Operation not possible! Consult the manual." is displayed

| Possible cause           | Corrective action                                                 |
|--------------------------|-------------------------------------------------------------------|
| Error E002, E003 or E004 | <ul> <li>See Instrument Errors, p. 44 for<br/>details.</li> </ul> |
|                          |                                                                   |

Zero measurement fails Error message "Operation not possible! Signal out of range. Consult the manual." is displayed.

| Possible cause                          | Corrective action                                                                                                    |
|-----------------------------------------|----------------------------------------------------------------------------------------------------|
| Extraneous light                        | <ul> <li>Make sure that the cuvette cap is<br/>properly closed.</li> </ul>                                            |
| Cuvette dirty                           | <ul> <li>Clean and rinse the cuvette.</li> </ul>                                                                      |
| Residues of reagents                    | <ul> <li>Clean and rinse the cuvette.</li> </ul>                                                                      |
| Lenses dirty                            | <ul> <li>Open the photometer compartment<br/>and clean all lenses, see Cleaning<br/>the Instrument, p. 38.</li> </ul> |
| Turbid or bubble-contain-<br>ing sample | <ul> <li>Avoid formation of bubbles when<br/>filling the sample into the cuvette.</li> </ul>                          |
| 0                                       | <ul> <li>Check sample / sampling point.</li> </ul>                                                                    |
|                                         | <ul> <li>Repeat measurement.</li> </ul>                                                                               |

#### Measurement after adding reagents fails

Error message "Operation not possible! Signal out of range. Consult the manual." is displayed.

| Possible cause                                                                | Corrective action                                                                                                    |
|-------------------------------------------------------------------------------|----------------------------------------------------------------------------------------------------|
| Extraneous light                                                              | <ul> <li>Make sure that the cuvette cap is<br/>properly closed.</li> </ul>                                                |
| Cuvette dirty                                                                 | <ul> <li>Clean and rinse the cuvette.</li> </ul>                                                                          |
| Concentration or pH value<br>outside the measuring<br>range of the instrument | <ul> <li>Consult Instrument Specifications,<br/>p. 64.</li> <li>Repeat measurement.</li> </ul>                            |
| Reagents expired                                                              | <ul> <li>Use new reagents.</li> </ul>                                                                                     |
| Measured value below zero value                                               | <ul> <li>Avoid formation of bubbles when<br/>filling the sample into the cuvette.</li> <li>Repeat measurement.</li> </ul> |

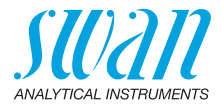

## 11.3. Turbidity Measurements

| Measurement<br>cannot be   | Error message "Operation not possible! Consult the manual." is displayed.                            |                                                                            |  |
|----------------------------|----------------------------------------------------------------------------------------------------|----------------------------------------------------------------------------|--|
| started                    | Possible cause                                                                                       | Corrective action                                                          |  |
|                            | Error E002, E003 or E004<br>is present                                                               | <ul> <li>See Instrument Errors, p. 44 for details.</li> </ul>              |  |
| Sensor failure             | Error message "Operation not possible! Sensor failure! Consult the manual." is displayed.            |                                                                            |  |
|                            | Possible cause                                                                                       | Corrective action                                                          |  |
|                            | Instrument is defective.                                                                             | Call support.                                                              |  |
| Instrument is charging     | Error message "Operation not possible! Instrument is charging!<br>Consult the manual." is displayed. |                                                                            |  |
|                            | Possible cause                                                                                       | Corrective action                                                          |  |
|                            | Charging cable is connected.                                                                         | <ul> <li>Disconnect charging cable.</li> </ul>                             |  |
| Extraneous<br>light        | Error message "Operation not possible! S0 signal too high! Consult the manual." is displayed.        |                                                                            |  |
|                            | Possible cause                                                                                       | Corrective action                                                          |  |
|                            | Light from outside reaches scattered light detector.                                                 | <ul> <li>Make sure that the cuvette cap is<br/>properly closed.</li> </ul> |  |
| Scattering signal too high | Error message "Operation not possible! S signal too high! Consult the manual." is displayed.         |                                                                            |  |
|                            | Possible cause                                                                                       | Corrective action                                                          |  |
|                            | Adapter not empty                                                                                    | <ul> <li>Remove the cuvette from the<br/>adapter.</li> </ul>               |  |
|                            | Photometer compartment dirty                                                                         | Clean photometer compartment.                                              |  |

46

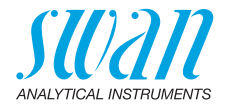

| LED signal out | Error message "Operation not possible! T signal out of range! |
|----------------|---------------------------------------------------------------|
| of range       | Consult the manual." is displayed.                            |

| Possible cause                    | Corrective action                                                                                                    |
|-----------------------------------|----------------------------------------------------------------------------------------------------|
| LED intensity too high or too low | <ul> <li>Open the photometer compartment<br/>and clean all lenses, see Cleaning<br/>the Instrument, p. 38.</li> <li>Check ambient temperature.</li> </ul> |
| Instrument is defective           | <ul> <li>Call support.</li> </ul>                                                                                                    |

Signal unstable Error message "Operation not possible! S signal unstable! Consult the manual." is displayed.

| Possible cause           | Corrective action                                                                            |
|--------------------------|----------------------------------------------------------------------------------------------|
| Sample contains bubbles. | <ul> <li>Avoid formation of bubbles when<br/>filling the sample into the cuvette.</li> </ul> |

Measured value out of range Error message "Operation not possible! Signal out of range! Consult the manual." is displayed.

| Possible cause        | Corrective action                  |
|-----------------------|------------------------------------|
| Turbidity outside the | <ul> <li>Check process.</li> </ul> |
| measuring range.      |                                    |

Verikit not matched

Error message "Operation not possible! Verikit has not been matched. Consult the manual." is displayed.

| Possible cause                                 | Corrective action                      |
|------------------------------------------------|----------------------------------------|
| Verikit has not been matched.                  | <ul> <li>Match the verikit.</li> </ul> |
| "Assigned value" has been changed.             | <ul> <li>Match the verikit.</li> </ul> |
| Instrument has been reset to factory defaults. | <ul> <li>Match the verikit.</li> </ul> |

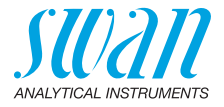

## 11.4. Sensor-Based Measurements

| Measurement<br>cannot be | Error message "Operation not possible! Consult the manual." is displayed                                      |                                                                                               |  |
|--------------------------|----------------------------------------------------------------------------------------------------|-----------------------------------------------------------------------------------------------|--|
| started                  | Possible cause                                                                                                | Corrective action                                                                             |  |
|                          | Error E002, E003 or E004 is present                                                                           | <ul> <li>See Instrument Errors, p. 44 for details.</li> </ul>                                 |  |
| Sensor not connected     | Sensor not Error message "Operation not possible! Sensor not connected!<br>Consult the manual." is displayed. |                                                                                               |  |
|                          | Possible cause                                                                                                | Corrective action                                                                             |  |
|                          | Sensor not connected.                                                                                         | <ul> <li>Check if the sensor is properly<br/>plugged in.</li> </ul>                           |  |
|                          | Wrong sensor connected.                                                                                       | <ul> <li>Check if the connected sensor<br/>corresponds to the selected<br/>method.</li> </ul> |  |
|                          | Cable or sensor defective.                                                                                    | <ul> <li>Call support.</li> </ul>                                                             |  |
| Invalid<br>calibration   | Error message "Operation no Consult the manual." is displa                                                    | t possible! Invalid calibration data!<br>ayed.                                                |  |
| uala                     | If the error occurs with a pH or redox sensor:                                                                |                                                                                               |  |

| Possible cause                                                  | Corrective action |
|-----------------------------------------------------------------|-------------------|
| Cannot read factory data<br>in the sensor's internal<br>memory. | Call support.     |

If the error occurs with a conductivity sensor:

| Possible cause                                                          | Corrective action                                                                                                    |
|-------------------------------------------------------------------------|----------------------------------------------------------------------------------------------------|
| Corrupted user calibration<br>data in the sensor's inter-<br>nal memory | <ul> <li>Call the <reset cell="" constant=""><br/>function and check if the error<br/>disappears.</reset></li> </ul> |
| Cannot read factory data<br>in the sensor's internal<br>memory.         | Call support.                                                                                                    |

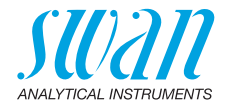

# **Sensor failure** Error message "Operation not possible! Sensor failure! Consult the manual." is displayed.

| Possible cause                                             | Corrective action                                                                                                    |
|------------------------------------------------------------|----------------------------------------------------------------------------------------------------|
| Cable or sensor defective                                  | <ul> <li>Call support.</li> </ul>                                                                                                    |
| The sensor was disconnected from the instrument too early. | <ul> <li>Do not unplug the sensor until<br/>the measurement has been<br/>completed and the instrument has<br/>returned to the main screen.</li> </ul> |

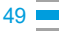

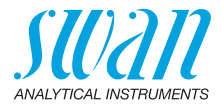

## 12. Menu Explanations

Selecting <Menu> on the main screen displays the following submenus:

- Menu 1 Data Storage
- Menu 2 Diagnostics
- Menu 3 Maintenance
- Menu 4 Settings

The functions and settings of each menu are explained in the following sections.

## 1 Data Storage

#### 1.1 Data History

Displays saved measurement data. Each record includes the following data:

- Date, time
- Measured value(s)
- ID
- User

If the fields ID and User contain the text "<Empty>", the assignment of the attributes to the measurement was skipped by the user or deactivated under 4.2 Identification, p. 57.

Up to 2700 measurements are memorized. Then the oldest measurement is deleted to save the newest one.

#### **1.2 Verification History**

Photometer Displays previous photometer verifications. Each record includes the following data:

- Date, time
- Reference value
- Deviation
- User
- Verification passed/failed

Up to 64 verifications are memorized. Then the oldest verification is deleted to save the newest one.

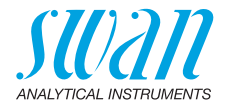

#### Turbidity

Cuvette check Displays previous cuvette checks. Each record includes the following data:

- Date, time
- Method (ISO/EPA)
- Difference in FNU/NTU
- User
- Verification passed/failed

Up to 64 cuvette checks are memorized. Then the oldest cuvette check is deleted to save the newest one.

Verification Displays previous turbidity verifications with a sealed standard. Each record includes the following data:

- Date, time
- Kit (0, 1, 10 or 100 FNU/NTU)
- Deviation
- User
- Verification passed/failed

Up to 64 verifications are memorized. Then the oldest verification is deleted to save the newest one.

#### **1.3 Calibration History**

Sensors

Displays previous calibrations of the pH, redox and conductivity sensors (the calibration history of the conductivity sensor can only be displayed if the conductivity sensor is connected).

Each record includes the following data:

- Date, time
- Measured values depending on sensor:
  - pH: Offset and slope in mV
  - Redox: Offset in mV
  - Conductivity: Cell constant, temperature in °C
- User
- Calibration passed/failed

**Note:** For better traceability, both successful and failed attempts are stored in the calibration history. However, if a calibration fails, the instrument continues to use the last valid calibration.

Up to 64 calibrations are memorized for each sensor. Then the oldest verification is deleted to save the newest one.

51 💻

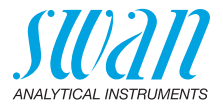

#### Turbidity

Factor Displays previous factor calibrations. Each record consists of the following data:

- Date. time
- Factor
- Method (ISO/EPA)
- User
- Calibration passed/failed
- Offset Displays previous offset calibrations. Each record consists of the following data:
  - Date. time
  - Offset
  - Method (ISO/EPA)
  - User
  - Calibration passed/failed

Up to 64 calibrations are memorized. Then the oldest verification is deleted to save the newest one.

#### **1.4 Matching History**

52

If sealed standards have been matched with the Chematest 42, the results of the matching procedure are displayed here.

- Date. time
- Kit (Verikit 0, 1, 10 or 100 FNU/NTU)
- Reference value
- Measured value
- Method (ISO/EPA)

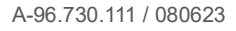

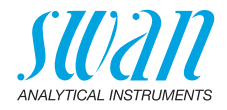

## **2 Diagnostics**

#### 2.1 Alarms

- Pending errors Provides the list of active errors with their status (active, acknowledged). If an active error is acknowledged, it is moved to the Message List.
  - Message List Shows the error history: Error code, date and time of issue and status (active, acknowledged, cleared). 64 errors are memorized. Then the oldest error is cleared to save the newest error. The meaning of each error message is explained in section Instrument Errors, p. 44.

#### 2.2 Identification

Designation: Designation of the instrument, e.g. Chematest 42.
S/N: Serial number of the instrument.
Electronics: Installed electronics version.
Firmware: Installed firmware version.
Bootloader: Installed bootloader version.
Language Pack: Installed language pack.
Factory test: Test date of the instrument.

#### 2.3 Sensors

Photometer Displays the raw value of the photo diode in volts.

Electrode Displays the raw values of the connected sensor.

Turbidity Displays the gain factor. The gain factor is a device-specific value that is determined at the factory. In case of a support request, Swan customer service may ask for this value.

Displays information about the state of the battery.

## 2.4 Bluetooth

Device name State

Battery

ID that is visible to other Bluetooth-enabled devices.

Status of Bluetooth communication.

- Disabled: Bluetooth is switched off.
- Advertising: The instrument is waiting for a connection request from another device.
- *Connected:* A connection with another device has been established.
- MAC Hardware address of the Chematest 42, which serves as a unique identification feature during Bluetooth communication.
- Firmware Firmware version of the Bluetooth module.

Hardware Hardware version of the Bluetooth module.

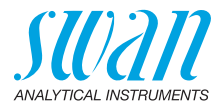

## **3 Maintenance**

## 3.1 Verification

| Photometer | See Photometer Verification, p. 31.                                                                          |
|------------|----------------------------------------------------------------------------------------------------|
| Turbidity  | Cuvette check: See Check of Turbidity Cuvette, p. 34.<br>Verification: See Turbidimeter Verification, p. 32. |

#### 3.2 Calibration

| Electrode | pH: See Calibration of the pH Sensor, p. 39.                     |
|-----------|------------------------------------------------------------------|
|           | Redox/ORP: See Calibration of the Redox Sensor, p. 40.           |
|           | Conductivity: See Calibration of the Conductivity Sensor, p. 41. |
| Turbidity | Factor: See Calibration of Turbidity Measurement, p. 37.         |

Offset: See Offset Determination (Turbidity), p. 36.

#### 3.3 Set Time

Adjust date and time.

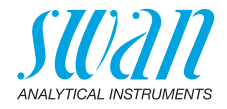

## **4 Settings**

#### 4.1 Sensors

Photometer Enter the reference values of the verification cuvettes according to the enclosed calibration certificate. Range: 0.000–2.000

#### Electrode

pН

Filter time constant

Used to damp noisy signals. The higher the filter time constant, the slower the system reacts to changes of the measured value. Range: 5–300 s

Temp. Comp. Choose the compensation model which fits best to your application.

| Temp. Comp. |  |
|-------------|--|
| None        |  |
| Nernst      |  |
| Coefficient |  |

- None: no temperature compensation.
- Nernst: for potable water, waste water, swimming pools.
- Coefficient: for special applications. Range: -0.100-0.100 pH unit per °C

**Note:** For this setting the unit °C is always used, regardless of the setting under 4.3 Units, p. 58.

- Standards A temperature curve is programmed for SWAN standard 1, pH 7 and SWAN standard 2, pH 9. If you want to use your own standards you can readjust the temperature curve according to your standards.
  - Standard 1: Assign the measured pH value to the according temperature from 0–50 °C in steps of 5 °C.
  - Standard 2: Assign the measured pH value to the according temperature from 0–50 °C in steps of 5 °C.

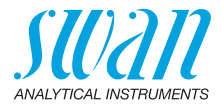

| Electrode               | Redox/ORP                                                                                                    |                                                                   |  |
|-------------------------|----------------------------------------------------------------------------------------------------|-------------------------------------------------------------------|--|
| Filter time<br>constant | Used to damp noisy signals. The slower the system reacts to change Range: 5–300 s                                 | higher the filter time constant, the ges of the measured value.   |  |
| Standard                | Enter the mV value of the redox/C<br>Range: 200–900 mV                                                            | DRP standard.                                                     |  |
| Electrode               | Conductivity                                                                                                    |                                                                   |  |
| Temp.                   | Choose the compensation model                                                                                     | which fits best to your application.                              |  |
| Compensation            | Temp. Compensation                                                                                                |                                                                   |  |
|                         | None                                                                                                    |                                                                   |  |
|                         | Coefficient                                                                                                    |                                                                   |  |
|                         | Non-linear DIN                                                                                                    |                                                                   |  |
|                         | <ul> <li>None: No temperature compensation.</li> </ul>                                                            |                                                                   |  |
|                         | • <b>Coefficient</b> : Allows the entry of a coefficient for linear temperature compensation. Range: 0.00%-3.00%. |                                                                   |  |
|                         | <ul> <li>Non-linear DIN: the non-linear<br/>be set for the conductivity meas<br/>27888, ISO 7888).</li> </ul>     | temperature compensation should<br>surement of natural waters (EN |  |
| Filter time constant    | Used to damp noisy signals. The slower the system reacts to chang Range: 5–300 s                                  | higher the filter time constant, the ges of the measured value.   |  |
| Factor TDS              | Factor for the calculation of TDS.<br>Range: 0.000–10.000                                                         |                                                                   |  |
| Reset cell constant     | Allows to display the cell constant tion and to reset the cell constant                                           | t determined during factory calibra-<br>to this value.            |  |

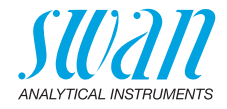

| Turbidity        |                                                             |                                                                             |
|------------------|-------------------------------------------------------------|-----------------------------------------------------------------------------|
| Method           | Select ISO or EPA.                                          |                                                                             |
|                  | Method                                                      |                                                                             |
|                  | EPA                                                         |                                                                             |
|                  | ISO                                                         |                                                                             |
| Verikits         | Enter the reference va                                      | lues from the certificates.                                                 |
| Matching         | Starts the matching pr                                      | ocedure.                                                                    |
| Verif. Criteria  | Maximum permissible<br>the value determined<br>Range: 1–10% | deviation of a verification measurement from during the matching procedure. |
| Cal. Std.        | Turbidity value of the<br>Range: 10–1000 FNL                | calibration standard.<br>I/NTU                                              |
| Reset Turb. Cal. | Resets the factor or o                                      | fset calibration to the factory setting.                                    |
|                  | Reset Turb. Cal                                             |                                                                             |
|                  | No                                                          |                                                                             |
|                  | Factor Cal                                                  |                                                                             |
|                  | Offset Cal                                                  |                                                                             |

Stabilisation Time that the instrument counts down during the stabilization period before the measurement is carried out.

#### 4.2 Identification

Optionally, each measurement can be assigned an ID (e.g. for sampling points) and/or a user name. If activated, the ID and/or user is queried at the end of each measurement.

Attribute Select which attributes are to be queried:

| Attribute |
|-----------|
| None      |
| ID        |
| User      |
| ID&User   |

ID List Enter up to 10 IDs.

List of Users Enter up to 10 user names.

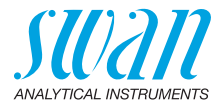

### 4.3 Units

Disinfectants Set the unit for disinfectants (all except ozone) and cyanuric acid.

| Disinfectants |  |
|---------------|--|
| ppm           |  |
| mg/l          |  |

Ozone Set the unit for ozone.

| Ozone |
|-------|
| ppb   |
| µg/l  |
| ppm   |
| mg/l  |

Temperature Set the unit for temperature.

| Temperature |
|-------------|
| Celsius     |
| Fahrenheit  |

Concentration TDS

centration Set the unit for concentration calculated from conductivity.

| Concentration TDS |   |
|-------------------|---|
| ppm               | I |
| mg/l              |   |

Turbidity Choose the displayed unit.

| Turbidity |  |
|-----------|--|
| NTU       |  |
| FNU       |  |
| Auto      |  |

- NTU: Displays the turbidity in NTU regardless of the selected method.
- **FNU:** Displays the turbidity in FNU regardless of the selected method.
- Auto: Automatic selection of the unit according to the selected method (FNU for ISO and NTU for EPA).

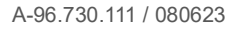

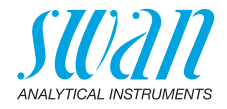

#### 4.4 Miscellaneous

Language Select the language from the list. The choice of languages varies depending on the installed language pack.

| Language pack | Supported languages                          |
|---------------|----------------------------------------------|
| Europe-1      | German, English, French, Spanish,<br>Italian |
| Europe-2      | Danish, English, Swedish                     |
| America       | Portuguese, English, French,<br>Spanish      |
| Asia-1        | Chinese, English, Turkish                    |

Factory Setting The instrument can be reset to factory default values in three different ways:

| Set defaults |
|--------------|
| No           |
| Cal. + Ver.  |
| Data History |
| Completely   |

- Cal. + Ver.: Deletes all user calibrations (pH, redox, turbidity) and the verification history (photometer verification, turbidity cuvette check). All other values are kept in memory.
- **Data History**: Deletes all recorded measurements. All other values are kept in memory.
- Completely: Deletes all user calibrations (pH, redox, turbidity), all recorded measurements and verifications and sets all settings back to default values.

Expert mode Choose between detailed instructions and expert mode for fast workflow.

| Expert Mode |  |
|-------------|--|
| Inactive    |  |
| Active      |  |

### Chematest 42 Menu Explanations

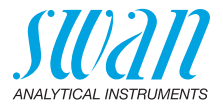

# Method save Defines the behavior of the favorites list on the main screen. For details, see Initial Setup, p. 10.

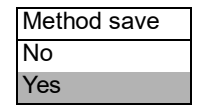

- No: The favorites list remains unchanged when a method is selected from the method catalogue.
- **Yes**: The favorites list is automatically adjusted every time a method is selected from the method catalogue.

#### Password Password: Select a password different from 0000 to prevent unauthorized access to the following menus:

- Maintenance
- Settings

Each menu can be protected by a different password. If you forgot the passwords, contact the closest SWAN representative.

#### 4.5 Bluetooth

Bluetooth Activates the Bluetooth connection to connect to the CT App.

| Bluetooth |  |
|-----------|--|
| Active    |  |
| Inactive  |  |

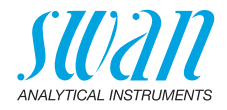

## 13. Part Numbers

Download<br/>MSDSThe current Material Safety Data Sheets (MSDS) for the reagents<br/>listed below are available for downloading at www.swan.ch.

### 13.1. Reagents

#### **Reagent sets**

| Part no.     | Product name                   | Allows measurement of                                                            |
|--------------|--------------------------------|----------------------------------------------------------------------------------|
| A-85.590.200 | Oxycon Pool                    | <ul> <li>Free chlorine</li> </ul>                                                |
|              |                                | <ul> <li>pH (phenol red)</li> </ul>                                              |
| A-85.590.300 | Oxycon Chlor                   | Free chlorine                                                                    |
|              |                                | <ul> <li>Total chlorine</li> </ul>                                               |
|              |                                | <ul> <li>Combined chlorine</li> </ul>                                            |
| A-85.590.400 | Oxycon Des                     | <ul> <li>Free chlorine</li> </ul>                                                |
|              |                                | <ul> <li>Free chlorine in presence of<br/>chlorine-dioxide or bromine</li> </ul> |
|              |                                | <ul> <li>Chlorine-dioxide</li> </ul>                                             |
|              |                                | Bromine                                                                          |
|              |                                | <ul> <li>Iodine</li> </ul>                                                       |
| A-85.590.500 | Oxycon Ozone                   | Ozone                                                                            |
|              |                                | <ul> <li>Ozone in presence of free<br/>chlorine</li> </ul>                       |
| A-85.580.300 | Oxycon CA                      | <ul> <li>Cyanuric acid</li> </ul>                                                |
| A-85.580.100 | Oxycon pH                      | <ul> <li>pH (phenol red)</li> </ul>                                              |
| A-85.610.100 | Oxycon Carbon-<br>ate Hardness | <ul> <li>Carbonate hardness</li> </ul>                                           |

Reagents

| Part no.     | Product name            | Description                                       |
|--------------|-------------------------|---------------------------------------------------|
| A-85.510.100 | Oxycon Start            | Buffer solution                                   |
| A-85.510.200 | Oxycon DPD<br>(1a + 1b) | DPD                                               |
| A-85.510.300 | Oxycon 2                | Potassium iodide                                  |
| A-85.580.200 | Oxycon GL               | Reagent for masking of free<br>chlorine and ozone |

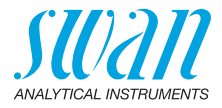

| Calibration |
|-------------|
| solutions   |

| Part no.     | Description                                                                                                    |
|--------------|----------------------------------------------------------------------------------------------------|
| A-85.153.030 | Turbidity calibration standard: 20 NTU/FNU                                                                            |
| A-85.119.010 | <ul> <li>pH calibration set consisting of:</li> <li>1x pH buffer 7 (40 ml)</li> <li>1x pH buffer 9 (40 ml)</li> </ul> |
| A-85.112.300 | pH buffer 4 (40 ml)                                                                                                   |
| A-85.113.300 | pH buffer 7 (40 ml)                                                                                                   |
| A-85.114.300 | pH buffer 9 (40 ml)                                                                                                   |
| A-85.121.300 | Redox buffer 475 mV (40 ml)                                                                                           |
| A-85.131.700 | Oxycon RC 1.413 calibration solution for<br>conductivity sensor (1 I)                                                 |

## 13.2. Accessories

| Part no.     | Description                                |
|--------------|--------------------------------------------|
| A-85.153.581 | Veri-Kit CT, type P                        |
| A-85.153.590 | Veri-Std CT 42, 0 NTU/FNU                  |
| A-85.153.591 | Veri-Std CT 42, 1 NTU/FNU                  |
| A-85.153.592 | Veri-Std CT 42, 10 NTU/FNU                 |
| A-85.153.593 | Veri-Std CT 42, 100 NTU/FNU                |
| A-87.160.014 | Swansensor pH CT for Chematest 35/42       |
| A-87.460.014 | Swansensor Redox CT for Chematest 35/42    |
| A-87.391.014 | Swansensor Shurecon CT for Chematest 35/42 |

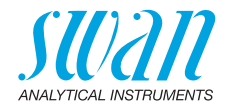

## 13.3. Spare Parts and Consumables

| Part no.     | Description                                               |  |
|--------------|-----------------------------------------------------------|--|
| A-70.065.205 | Carrying case for Chematest 35/42                         |  |
| A-70.065.634 | Sensor storage container                                  |  |
| A-70.065.632 | Cuvette adapter P/T CT3x/42                               |  |
| A-70.065.635 | Cuvette CT, type P, glass                                 |  |
| A-70.065.636 | Cuvette CT, type P, glass, 10x                            |  |
| A-70.065.637 | Cuvette CT, type T, glass                                 |  |
| A-70.065.633 | Spare part set consisting of:                             |  |
|              | <ul> <li>1 dropper bottle 125 ml</li> </ul>               |  |
|              | <ul> <li>3 disposable syringes 10 ml</li> </ul>           |  |
|              | <ul> <li>3 disposable syringes 20 ml</li> </ul>           |  |
|              | <ul> <li>Microfiber cloth</li> </ul>                      |  |
|              | <ul> <li>Storage container for syringe filters</li> </ul> |  |
| A-70.065.641 | Syringe filters 0.2 µm (Pack of 50)                       |  |
| A-70.065.642 | Syringe filters 0.2 µm (Pack of 8)                        |  |
| C-85.520.040 | Cleaning wipes for cuvette (100-pack)                     |  |
| A-70.065.600 | Brush for cuvette                                         |  |
| C-88.917.200 | USB charging cable                                        |  |
| C-89.511.010 | Blister pack for reagent bottles                          |  |

63 🗖

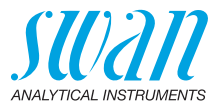

## 14. Technical Data

## 14.1. Instrument Specifications

| Housing                     | IP67 rated                                                                                                    |
|-----------------------------|----------------------------------------------------------------------------------------------------|
| Power supply                | Rechargeable lithium-ion battery.<br>Only charge the instrument using a standard type A USB socket and<br>the supplied USB cable. Protect from heat and splash water during<br>charging (not IP67).<br>Charging time: approximately 3 hours.<br>Battery life: approximately 5000 measurements or one week of<br>standby operation.<br>Automatic shutoff after 10 minutes of inactivity. |
| Conditions for<br>operation | Temperature: 0–45 °C<br>Humidity: 0–100% relative humidity (non-condensing)                                                                                                    |
| Conditions for<br>storage   | Temperature: -20-60 °C<br>For reagents and sensors, separate storage conditions apply.<br>Reagents: See label on packaging.<br>Sensors: 0-50 °C.                                                                                                    |
| Dimensions<br>and weight    | Instrument:<br>10 x 7 x 22 cm, 390 g<br>Carrying case with content:<br>46 x 12 x 38 cm, 3.1 kg                                                                                                    |

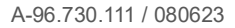

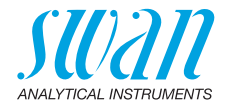

## 14.2. List of Photometric Methods

|               | Method                                                                                | Range      | Issued values                                                          |
|---------------|---------------------------------------------------------------------------------------|------------|------------------------------------------------------------------------|
| Chlorine      | <ul> <li>Free chlorine</li> </ul>                                                     | 0–10 ppm   | Free chlorine                                                          |
|               | <ul> <li>Total chlorine</li> </ul>                                                    | 0–10 ppm   | Total chlorine                                                         |
|               | <ul> <li>Combined chlorine<br/>using one cuvette</li> </ul>                           | 0–10 ppm   | Free chlorine (fac),<br>total chlorine (tc),<br>combined chlorine (cc) |
|               | <ul> <li>Combined chlorine<br/>using two cuvettes</li> </ul>                          | 0–10 ppm   | Free chlorine (fac),<br>total chlorine (tc),<br>combined chlorine (cc) |
|               | <ul> <li>Free chlorine in<br/>presence of chlorine-<br/>dioxide or bromine</li> </ul> | 0–10 ppm   | Free chlorine                                                          |
| Other         | <ul> <li>Ozone</li> </ul>                                                             | 0–4000 ppb | Ozone                                                                  |
| disinfectants | Ozone in presence of<br>free chlorine                                                 | 0–4000 ppb | Ozone                                                                  |
|               | <ul> <li>Bromine</li> </ul>                                                           | 0–23 ppm   | Bromine                                                                |
|               | <ul> <li>Iodine</li> </ul>                                                            | 0–35 ppm   | lodine                                                                 |
|               | <ul> <li>Chlorine-dioxide</li> </ul>                                                  | 0–19 ppm   | Chlorine-dioxide                                                       |
| Other         | <ul> <li>Cyanuric acid</li> </ul>                                                     | 0–100 ppm  | Cyanuric acid                                                          |
| parameters    | <ul> <li>pH (phenol red)</li> </ul>                                                   | 6.5-8.0    | рН                                                                     |
|               |                                                                                       |            |                                                                        |

65 💻

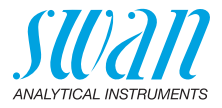

## 14.3. Nephelometry Specifications

| Methods            | ISO 7027-1<br>US EPA 180.1 alternate procedure (registration pending) |           |          |            |
|--------------------|-----------------------------------------------------------------------|-----------|----------|------------|
| Measuring<br>range | 0.00–1000 FNU/NTU                                                     |           |          |            |
| Limit of detection | 0.01 FNU/NTU                                                          |           |          |            |
| ISO 7027-1         |                                                                       |           |          |            |
| Range              | 0.00-9.99                                                             | 10.0-99.9 | 100-1000 |            |
| Accuracy           | ± (LOD + 1.5 %)                                                       | ± 1.5 %   | ± 2.0 %  | of reading |
| Precision          | ± (LOD + 0.5 %)                                                       | ± 0.5 %   | ± 1.0 %  | of reading |
| US EPA 180.1       |                                                                       |           |          |            |
| Range              | 0.00-9.99                                                             | 10.0-99.9 | 100-1000 |            |
| Accuracy           | ± (LOD + 2.0 %)                                                       | ± 2.0 %   | ± 2.5 %  | of reading |
| Precision          | ± (LOD + 1.0 %)                                                       | ± 1.0 %   | ± 1.5 %  | of reading |
|                    |                                                                       |           |          |            |

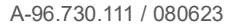

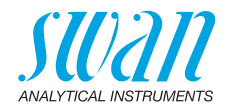

## 14.4. Sensor Specifications

## 14.4.1 pH and Redox

| Swansensor<br>pH CT    | Measuring range:<br>Resolution:                                                                                                    | 1–13<br>0.01                                                                                                    |  |
|------------------------|----------------------------------------------------------------------------------------------------|----------------------------------------------------------------------------------------------------|--|
|                        | Automatic temperature compensation with integrated sensor. DIN/<br>NIST or technical buffers.                                      |                                                                                                    |  |
| Swansensor<br>Redox CT | Pt-redox electrode with integ data records.                                                                                        | grated temperature sensor for consistent                                                                                 |  |
|                        | Measuring range:<br>Resolution:                                                                                                    | −400−1200 mV<br>1 mV                                                                                                    |  |
| Common characteristics | Poisoning-protected reference systems with solid electrolyte and annular gap diaphragm.                                            |                                                                                                    |  |
|                        | Temperature range:<br>Pressure:<br>Conductivity of sample:<br>Reference system:<br>Solid electrolyte:<br>Diaphragm:<br>Connection: | 0–50 °C<br>≤ 2 bar<br>≥ 100 μS/cm<br>Ag/AgCl<br>3.5 M KCl (AgCl-free)<br>open junction<br>1 m cable with 4-pin connector |  |

67 💻

68

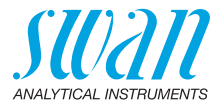

## 14.4.2 Conductivity

| Swansensor<br>Shurecon CT | Digital four-electrode sensor with Pt electrodes<br>Insensitive to polarization effects  |                                                                                                    |  |
|---------------------------|------------------------------------------------------------------------------------------|----------------------------------------------------------------------------------------------------|--|
|                           | Measuring ranges/<br>resolution:                                                         | 0.00–9.99 μS/cm<br>10.0–99.9 μS/cm<br>100–999 μS/cm<br>1.00–9.99 mS/cm<br>10.0–29.9 mS/cm<br>30–100 mS/cm                                                                                     |  |
|                           | Accuracy:<br>Temperature range:<br>Automatic temperature<br>compensation:<br>Connection: | ±(0.2 µS/cm ±1.5% of reading)<br>0-50 °C<br>absolute (none)<br>linear coefficient in %/°C<br>non-linear function for natural water<br>according to EN 27888<br>1 m cable with 4-pin connector |  |
| Concentration             | entration Measuring ranges/resolution at 20 °C:                                          |                                                                                                    |  |
| measurements              | NaCl:<br>HCl:<br>NaOH:<br>$H_2SO_4$ :<br>HNO_3:<br>Salinity:<br>TDS:                     | 0.00-8.25%<br>0.00-1.10%<br>0.00-2.10%<br>0.00-2.31%<br>0.00-1.90%<br>0.0-82.5‰ (as NaCl)<br>depending on coefficient                                                                         |  |

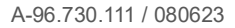

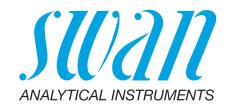

## 14.5. Scope of Supply

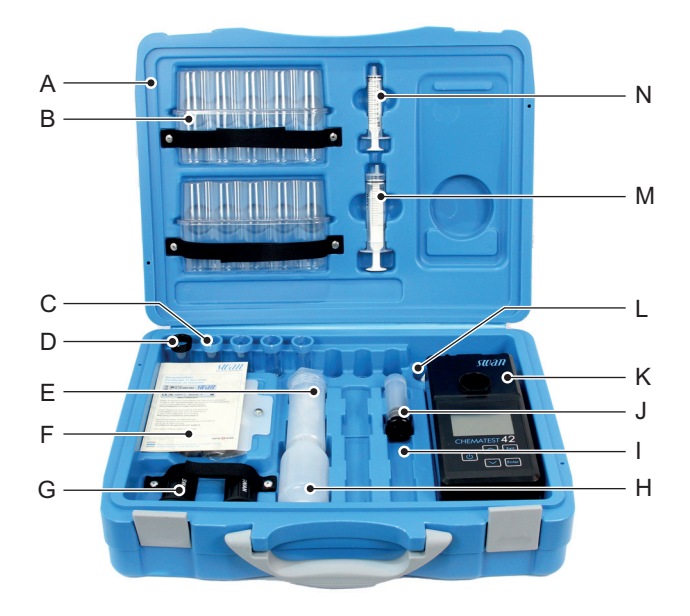

- A Carrying case
- **B** 2 blister packs for reagent bottles
- C 1 turbidity cuvette (black coding ring)
- **D** 4 photometry cuvettes (blue coding ring)
- *E* 8 syringe filters for the production of particle-free water
- F Storage compartment containing USB charging cable, 6 wet wipes and 1 microfiber cloth for cuvette cleaning

- G 2 cuvette adapters
- *H* Dropper bottle for rinsing water
- I 2 sensor compartments (sensors sold separately)
- J 1 sensor storage container
- K Chematest 42
- *L* Brush for cuvette cleaning
- M 20 ml syringe
- N 10 ml syringe

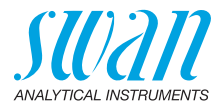

## Appendix: CT App

# **Requirements** The mobile device or PC must be equipped with the following software and hardware:

- Web browser: Google Chrome version 80 or higher or Microsoft Edge version 80 or higher
- Operating system: Windows 10, Android 7.0 or macOS
- Bluetooth 4.0 interface
- **Installation** To install the CT App, proceed as follows:
  - 1 Start the Chrome or Edge browser and enter <u>ctapp.swan.ch</u> in the address field.
  - 2 Install the CT App by clicking the appropriate icon or menu item in the browser:
    - On a Windows PC, click the ⊕ icon in the title bar. Confirm by clicking <Install> in the next dialog.
    - On an Android device, click <Add Swan CT-App to the home screen> at the bottom of the app. Confirm by clicking <Add> in the next dialog.
    - ⇒ The app can now be used offline. Depending on your operating system and browser, a shortcut has been created in the start menu or on the home screen of the operating system.

#### **Establish** 1 Enable Bluetooth on the mobile device or PC.

- Connection
- 2 Enable Bluetooth on the Chematest 42 by navigating to <Settings>/<Bluetooth>/<Bluetooth> and selecting "Active".
  - 3 In the CT App, click on the <Connect device> button.
  - 4 Select the instrument from the list and click on the <Pair> button. ⇒ The main screen of the CT App is displayed.
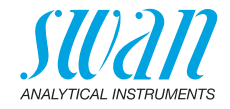

CT App main screen

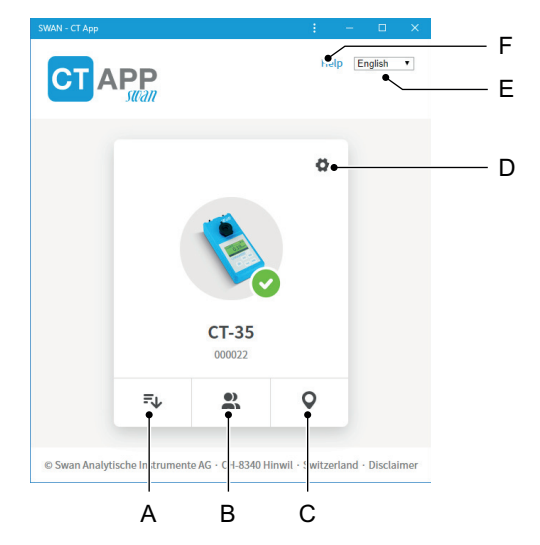

### A Extract records

Transfers the measurement history of the Chematest 42 to the CT App and exports it to a CSV or Excel file.

### B Edit users

Allows to modify the user list of the Chematest 42.

## C Edit locations

Allows to modify the ID list of the Chematest 42.

#### **D** Settings

Here you can install a different language pack, select a language or disconnect from the Chematest 42.

E Language

Sets the language of the CT App.

F Help

Opens the download area of the Swan website in a browser window. There you can download the latest version of this manual.

## **Chematest 42**

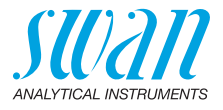

Language packs The menu languages of the Chematest 42 are organized in language packs that can be installed by the user via the CT App.

- A language pack contains up to 5 languages.
- One language pack can be installed at a time.

**List of all** A list of all supported menu languages across all language packs can be displayed in the CT App under O/<Change language>. For this, the Chematest 42 must be connected to the CT App.

| Change language of device | × |
|---------------------------|---|
| O Danish                  | A |
| English                   |   |
| O French                  |   |
| 🔘 German                  |   |
| Italian                   |   |
| O Portuguese              |   |
| O Spanish                 |   |
| Swedish                   |   |
|                           |   |
| Save                      |   |

A Example: List of all menu languages supported by firmware V2.00

Select the desired language from the list. If the language is part of the currently installed language pack, it can be set directly by clicking <Save>.

If the desired language requires installation of a different language pack, the <Download> button will appear next to the language. A click on <Download> and then on <Install> installs the appropriate language pack.

**Note:** An internet connection is necessary to download and install a language pack.

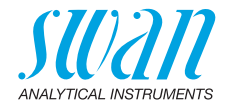

## **Regulatory Information**

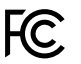

- This product contains a third party Bluetooth module, which has been tested and found to comply with the limits for a Class B digital device, pursuant to part 15 of the FCC Rules. Contains FCC ID: T9JRN4020
- **CE** This product meets all requirements of the relevant EU directives. The declaration of conformity is available from Swan on request.

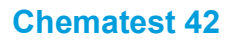

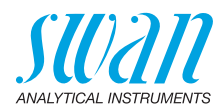

| <br> |
|------|
|      |
|      |
|      |
|      |
| <br> |
|      |
|      |
|      |
| <br> |
| <br> |
|      |
|      |
|      |
|      |
|      |
|      |
|      |
| <br> |
| <br> |
|      |
|      |
|      |
| <br> |
|      |
|      |
|      |
| <br> |
| <br> |
|      |
|      |
|      |
| <br> |
|      |
|      |
|      |
| <br> |
| <br> |
|      |
|      |
|      |
| <br> |
|      |
|      |

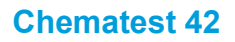

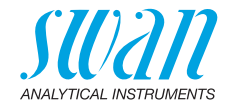

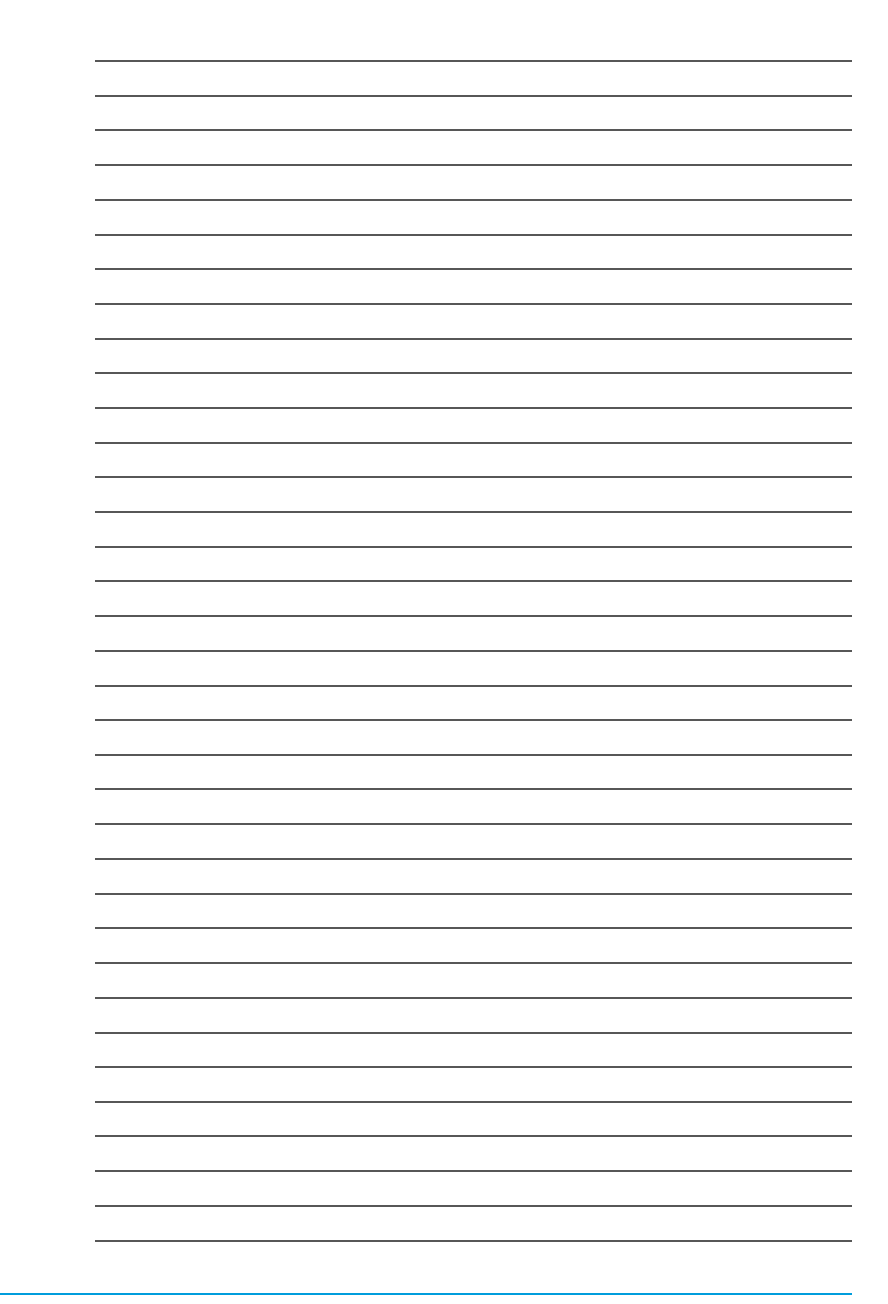

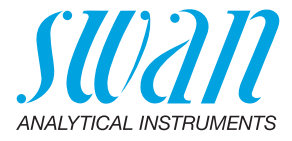

A-96.730.111 / 080623

## **Swan Products - Analytical Instruments for:**

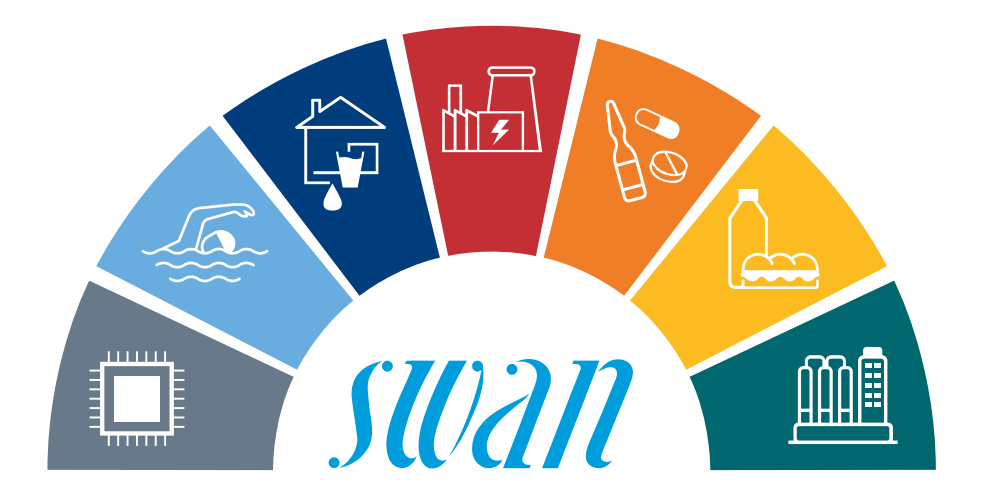

**Swan** is represented worldwide by subsidiary companies and distributors and cooperates with independent representatives all over the world. For contact information, please scan the QR code.

# Swan Analytical Instruments · CH-8340 Hinwil www.swan.ch · swan@swan.ch

SWISS 🚹 MADE

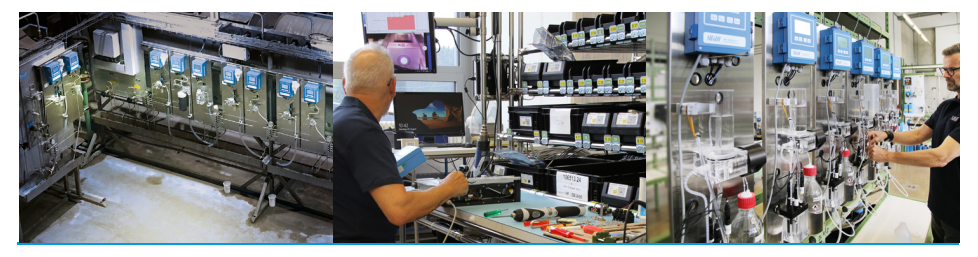

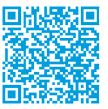

Chematest 42